# NATIONAL STUDENT LOAN DATA SYSTEM BASICS

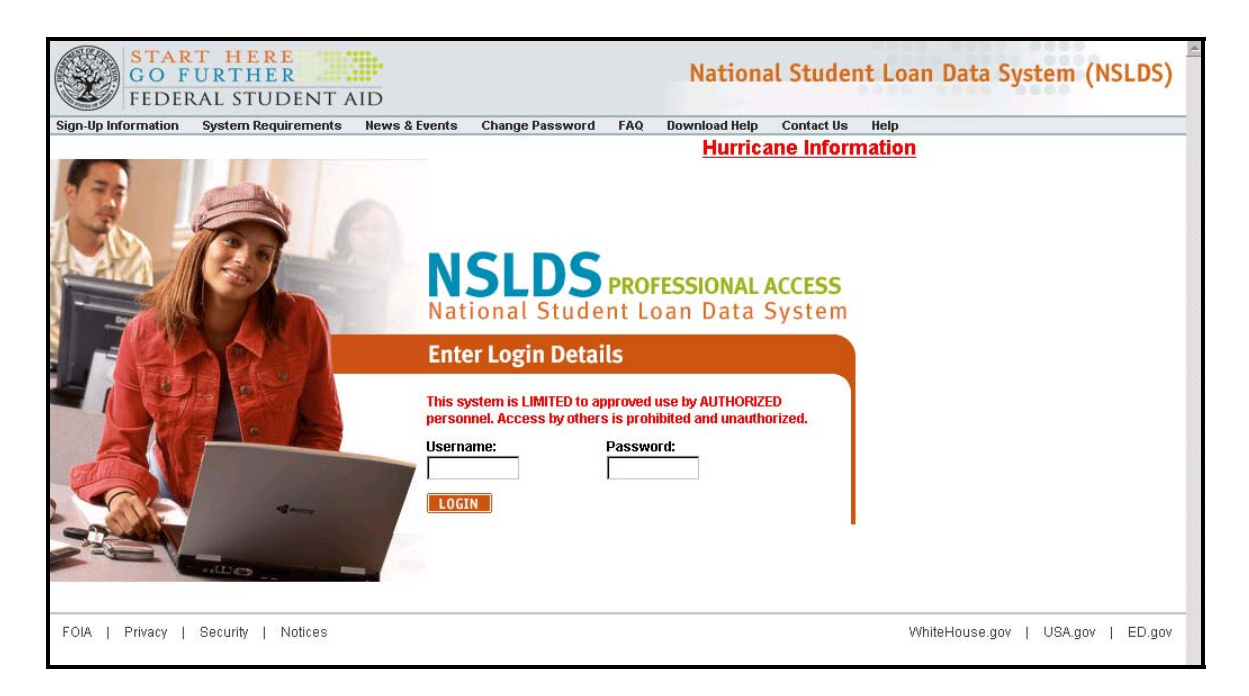

https://www.nslds.ed.gov

**JANUARY 2008** 

## What is NSLDS?

The National Student Loan Data System (NSLDS, URL <u>https://www.nslds.ed.gov</u>) is the national database of information about loans and grants awarded to students under Title IV of the Higher Education Act (HEA) of 1965. NSLDS provides a centralized, integrated view of Title IV loans and grants during their complete life cycle, from aid approval through disbursement, repayment, delinquency, and closure. Data from the system allows users to make determinations about student eligibility for Title IV loans and grants. Loan default, grant overpayment and repayment, outstanding loan balances, aggregate loan totals and school cohort default rate information may all be accessed through the site.

# What are the system requirements for accessing the site?

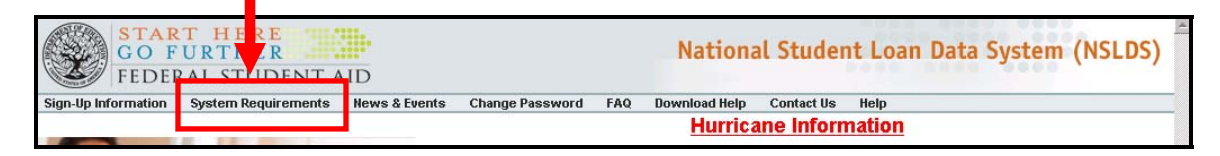

The site is designed to be used with Netscape or Internet Explorer. **The "System Requirements"** link on the login page identifies the specific versions recommended. The Web pages may not display or function correctly with other browsers.

AOL, the parent company of Netscape, announced in January 2008 that it would no longer be providing updates, security patches or customer service support for Netscape Navigator effective February 1, 2008. NSLDS will issue an announcement later in 2008 advising users of the implications concerning this announcement.

#### When is the NSLDS web site available?

The NSLDS web site is available from 6am Monday (US Eastern Time/Greenwich Mean Time minus 5 hours) to 7pm Saturday. Typically, the site is also available from 7pm Saturday to 5am Sunday and from 11am Sunday to 6pm Sunday, although outages may occur for system maintenance. The Department of Education does not charge for access to the site. Your Internet service provider (ISP), however, may charge for Internet access.

#### Can I give this information to students?

Yes. It is permissible to show or print a student's information to/for that student. Students also have access to their own version of the NSLDS website at: <a href="http://www.nslds.ed.gov/nslds\_SA/">http://www.nslds.ed.gov/nslds\_SA/</a>

# Using NSLDS

# How do I log on to NSLDS?

Log on to NSLDS at <u>https://www.nslds.ed.gov</u>. Enter your User ID and Password in the "Username" and "Password" fields provided and click "LOGIN" or press enter.

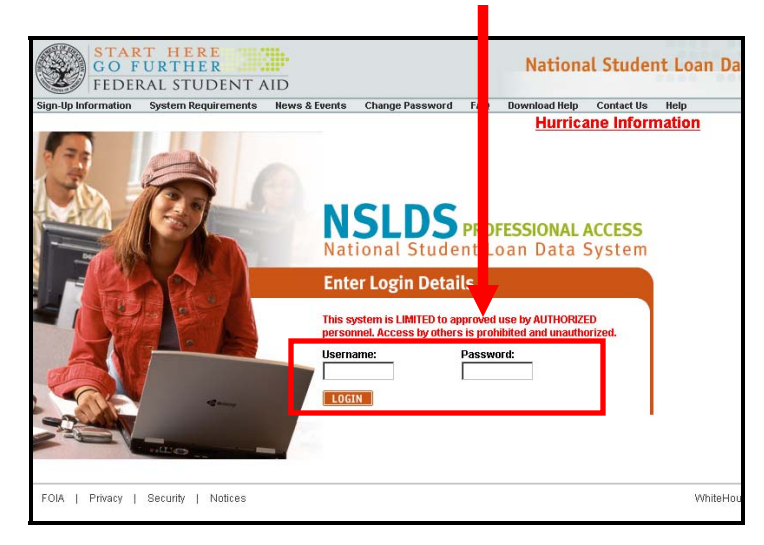

The Privacy Act Reminder below appears once each day that the user logs on. Click "I Agree" after reviewing.

| 1   |                                                                                                    |
|-----|----------------------------------------------------------------------------------------------------|
| 745 |                                                                                                    |
|     | Logged on as: DEVIN R NTEBF                                                                                                    |
|     | Privacy Act Reminder                                                                                                    |
|     | Covernment personnel: Anyone using this system expressly consents to such monitor g. Warning, if such<br>monitoring reveals possible invidence of criminal activity, monitoring records may be proded to law<br>enforcement officials.<br>This system contains personal information protected by the Privacy Act of 1974 (as an inded). If you use<br>this computer system, you are explicitly consenting to be bound by the Act; singurements and<br>acknowledge the possible criminal and civil penalties for violation of the Act. |
|     | By clicking here, you personally confirm that you are currently an<br>authorized user of NSLDS and that you adhere to the Privacy Act.                                                                                                    |
|     |                                                                                                    |

After login, the user is presented with an access verification screen, similar to the one below, which is intended to block automated login attempts. A series of letters and numbers are displayed in a grid. The user must enter them in the box provided and click "Submit Response".

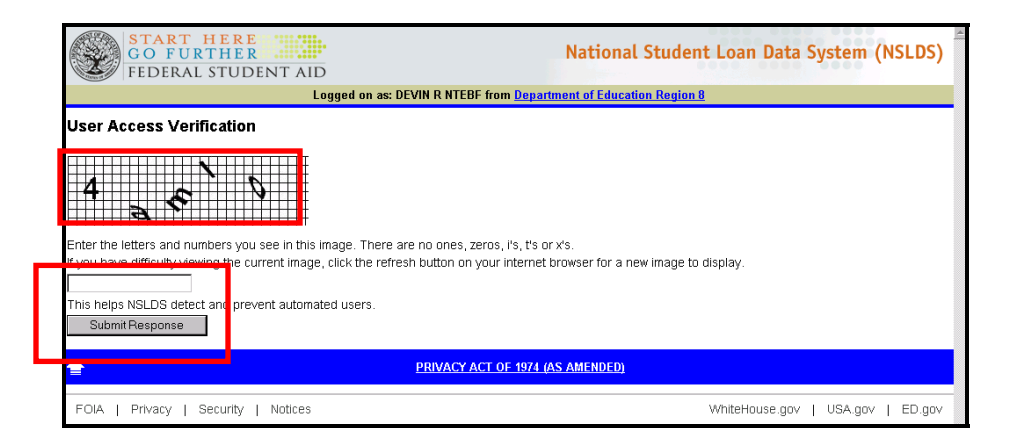

After completing the access verification screen the user reaches the main menu of NSLDS as shown below.

| START HERE<br>GO FURTHER<br>FEDERAL STUDENT AID                                                                                 | National Student Loan Data                                                                                                    | a System (NSLDS)     |
|----------------------------------------------------------------------------------------------------|----------------------------------------------------------------------------------------------------|----------------------|
| NSLDS                                                                                                    | Menu Aid Enroll Org Report                                                                                                    | 8  <b>?</b>  X       |
| Menu   <u>Change Pass</u><br>Logged on as: E                                                                                    | word   System Requirements   Contact Us   FAQ   Download He<br>D FIRST LAST NAME from <u>Department of Education Region 0</u>                   |                      |
| 09/07/2005 Hurricane Information                                                                                                | Loan History<br>Overpayment History<br>Pell Grant<br>Student Access Interface                                                                   |                      |
| Only the beginning of each message is displayed<br>above. Click on the message text above to see the<br>complete message below. | SSN: First Name: DOB: First Name: DOB: First Name: DOB: First Name: DOB: Financial Aid link or Enrollment Sur DOB should be in MMDDCCYY format. | nmary above.         |
| 09/07/2005 Hurricane Information<br>Hurricane Information                                                                       |                                                                                                    |                      |
|                                                                                                    | PRIVACY ACT OF 1974 (AS AMENDED)                                                                                                    |                      |
| FOIA   Privacy   Security   Notices                                                                                             | WhiteHouse.gov   F                                                                                                    | irstGov.gov   ED.gov |

The main menu provides links to several different functions:

Click **Change Password** to change your password. Passwords are good for 90 days. They can be changed here or after logging into the main menu. Users are given a warning message 5 days before their password is set to expire so they can use the Change Password function available on this screen or the one in the main menu. Click **System Requirements** for instructions on the minimum system requirements and how to download and configure Netscape Navigator or Microsoft Internet Explorer browser.

Click **Contact Us** for the Customer Service Center phone number, e-mail address, and hours of operation.

Click **FAQ** to view the list of Frequently Asked Questions about this site.

Click **Download Help** to download all or part of the Help pages.

A list of system messages appears under the **Messages** heading on the Menu page. Each line of the list displays the date a message was posted and the beginning words of the message. To display the full message, click the message line you wish to see. The message text appears at the bottom of the Menu page.

The telephone icon links you to the NSLDS contact information page for help by phone or email.

The help icon links you to screen-specific help.

Exit icon logs you off and returns you to the Logon page.

# Where is information about my school displayed?

Click on the tab marked "Org", or "Organization Tab" which displays a listing of school contacts for your institution. One of your school's responsibilities is to add, delete and update contacts on the list as appropriate. A new contact is added by clicking on the "Add New Contact" button on this screen. An existing contact may be deleted or updated by clicking on the blue numbered link to the left of a listed contact to reach a detail screen for that person. Deletions or modifications to the contact may be made from the detail screen.

| Org Contact List   Org Search | Menu Aid Er                                                                           | Iroll Org Repor                                                                        | tion   <u>Cohort D</u> | efault Ra | ite   <u>School Profile</u> |
|-------------------------------|---------------------------------------------------------------------------------------|----------------------------------------------------------------------------------------|------------------------|-----------|-----------------------------|
|                               | Name: SCHOO<br>Code: 0011110<br>Status: OPEN<br>Address: 1600 UN<br>ANYTON<br>Organi: | L UNIVERSITY<br>11 Type:<br>IIVERSITY DRIVE<br>WN, IA 555504444<br>zation Contact List | : School               |           |                             |
|                               |                                                                                       | Add New Contact                                                                        |                        |           |                             |
| Fu                            | inction                                                                               | First Name / Last Name                                                                 | Phone / Ext.           | Email     |                             |
|                               | G GRANT ISSUES                                                                        | FIRST NAME<br>LAST NAME                                                                | (888)555-1212          |           |                             |
| <b>2</b> St                   | MART GRANT ISSUES                                                                     | FIRST NAME<br>LAST NAME                                                                | (888)555-1200          |           |                             |

## How do I determine if a student is eligible for a Loan?

To check on a student's loan eligibility, click on the Aid tab and the link titled "Loan History". Below is an example of a loan history screen. Alert icons, the yellow triangles with the red exclamation point, alert the user to key eligibility information. In this case the existence of defaulted loans and overpayments. Either status means the student is ineligible. On all pages the "?" icon in the upper right provides help specific to the page being viewed.

| START HERE<br>GO FURTHER<br>FEDERAL STUDE | JT AID                   | Natio                               | nal Student                                            | Loan Data Syster                                                                                                    | m (NSLDS)   |  |  |
|-------------------------------------------|--------------------------|-------------------------------------|--------------------------------------------------------|----------------------------------------------------------------------------------------------------|-------------|--|--|
| NSLOS                                     | Menu Aid                 | Enroll Org                          | Report Tran                                            | 1                                                                                                    | B 7 X       |  |  |
| Loan I                                    | istory   Ove payment     | List   Pell Gran                    | t   Student Acc                                        | ess Interface                                                                                                    |             |  |  |
| SSN:                                      | First Name               | DOB                                 |                                                        | (MMDDCCYY) Ret                                                                                                    | rieve       |  |  |
| Logg                                      | d on as: FIR T LAST      | NAME from TE                        | ST SCHOOL UN                                           | VIVERSITY                                                                                                    |             |  |  |
|                                           | JAME JONES               | 95 DOB:                             | 05/08/1969                                             |                                                                                                    |             |  |  |
|                                           |                          |                                     |                                                        | 104                                                                                                    |             |  |  |
| Def                                       |                          |                                     |                                                        |                                                                                                    |             |  |  |
| 6                                         | Student is not on y      | ∕our school's Ti                    | ansfer Monitor                                         | ing List.                                                                                                    |             |  |  |
| -                                         | Add Stur                 | lent to Monitorin                   | g List                                                 | (and the second second s |             |  |  |
|                                           | L                        | oan History                         |                                                        |                                                                                                    |             |  |  |
| *                                         | Aggrega                  | te Loan Infor                       | mation                                                 |                                                                                                    |             |  |  |
|                                           | Loan Type                | Outstanding<br>Principal<br>Balance | Pending<br>Disbursement                                | Total<br>s                                                                                                    |             |  |  |
| Subsidize                                 | ed Loans                 | \$728                               | \$                                                     | \$728                                                                                                    |             |  |  |
| Combine                                   | lized Loans<br>d Loans   | \$728                               | N/.<br>\$                                              | A N/A<br>0 \$728                                                                                                    |             |  |  |
| Consolida                                 | ation Loans, Unallocated | N/A                                 |                                                        | N/A                                                                                                    |             |  |  |
| Perkins L                                 | oans                     | N/A                                 |                                                        | N/A                                                                                                    |             |  |  |
| 2                                         | Master                   | Promissory I                        | Notes                                                  |                                                                                                    |             |  |  |
|                                           | MPN Type                 | Co                                  | de PLU                                                 | JS Borrower                                                                                                    |             |  |  |
| Direct Sta<br>Direct PL                   | afford<br>.US            | 1                                   | <b>V</b>                                               | N/A<br>N/A                                                                                                    |             |  |  |
|                                           |                          |                                     |                                                        |                                                                                                    |             |  |  |
|                                           | Lo                       | oan Summary                         | a.                                                     |                                                                                                    |             |  |  |
| Sort<br>by:                               | Select                   | -                                   |                                                        |                                                                                                    |             |  |  |
| Display                                   | ALL                      |                                     |                                                        | Submit                                                                                                    |             |  |  |
| Only:                                     |                          |                                     |                                                        |                                                                                                    |             |  |  |
|                                           | Currently Sorte          | d by LOAN DATE                      | E, No filtering                                        |                                                                                                    |             |  |  |
| SF - FFE                                  | L STAFFORD SUB           | Stat<br>0<br>02617900               | us: <u>DU</u> as of<br>6/01/1996                       | Loan Detail                                                                                                    | 1           |  |  |
| Guaranteed Amt:                           | \$1,313 Disbursed        | Amt: \$1,313                        | OPB: \$                                                | 728 Agg. OPB: \$7                                                                                                    | 28          |  |  |
| Loan Date:                                | 04/26/1991 Sep. Loa      | n Ind: A L                          | oan Period:                                            | N/A - N/A                                                                                                    |             |  |  |
| GA:                                       | DEBT COLLECTION S        | ERVICE - 555                        |                                                        |                                                                                                    |             |  |  |
| Lender:                                   | BANK OF AMERICA T        | EXAS - 832036                       |                                                        |                                                                                                    |             |  |  |
| SF - FFE                                  | L STAFFORD SUB           | Stat<br>C<br>DESIGN - 02282         | cus <mark>CA as of</mark><br>14/18/1991<br>1 <b>20</b> | Loan Detail                                                                                                    | L           |  |  |
| Guaranteed Amt:                           | \$2,625 Disbursed        | Amt: \$0                            | OPB: 1                                                 | V/A Agg. OPB:                                                                                                    | \$0         |  |  |
| Loan Date:                                | 04/01/1991 Sep. Loa      | n Ind: A Lo                         | And Ly: 1                                              | 19/19/1991 - 12/18/199 <sup>.</sup>                                                                                                    | 1           |  |  |
| GA:                                       | TEXAS GUARANTEEL         | STUDENT LOA                         | N CORP 748                                             |                                                                                                    |             |  |  |
| Lender:                                   | BANK ONE, TEXAS -        | 810755                              |                                                        |                                                                                                    |             |  |  |
|                                           | (2) and 2010 ( 2)        |                                     |                                                        |                                                                                                    |             |  |  |
|                                           | PRIVACY A                | CT OF 1974 (AS                      | AMENDED)                                               |                                                                                                    |             |  |  |
| FOIA   Privacy   Security                 | y   Notices              |                                     | WhiteHou                                               | ise.gov   FirstGov.g                                                                                                    | ov   ED.gov |  |  |

The red highlighted status box alerts the user to specific loans that are in default.

The "Loan History" section at the top of the page provides Aggregate Loan Information that summarizes the total borrowing by loan type. These totals let the user know if a borrower has reached or exceeded their limit for Subsidized Loans or the limit for Combined Loans. Borrowers who equal or exceed the Subsidized or Total loan limits are **NOT** eligible for additional loans.

| ? | Agg                              | Exceeds<br>Sub Limit             | Close or Equal<br>to Comb Limit |                |         |     |
|---|----------------------------------|----------------------------------|---------------------------------|----------------|---------|-----|
|   | Loan Type                        | Outstanding<br>Principal Balance | Pen<br>Disburs                  | ding<br>ements | Total   |     |
|   | Subsidized Loans                 | \$21,375                         |                                 | \$2,750        | \$24,12 | 25  |
|   | Unsubsidized Loans               | \$16,000                         |                                 | \$2,000        | \$18,00 | 00  |
| L | Combined Loans                   | \$37,375                         |                                 | \$4,750        | \$42,12 | 25  |
|   | Consolidation Loans, Unallocated | \$2,375                          |                                 |                | \$2,37  | 75  |
|   | Perkins Loans                    | N/A                              |                                 |                | N       | /A  |
|   | PLUS Loans                       | \$0                              |                                 |                | 1       | \$0 |

The yellow alert icons in this example let the user know the borrower has reached or exceeded the limits for subsidized borrowing as well as combined subsidized and unsubsidized borrowing. Note that NSLDS takes into account pending disbursements as well as the current grade level and dependency status of the borrower to determine whether they are close to or over loan limits.

The example above is for a  $4^{th}$  year independent student. Although the student has only \$21,275 in subsidized loans outstanding, the pending disbursement of \$2,750 places the student above the \$23,000 subsidized limit. Also, as a  $4^{th}$  year independent student, there is the potential to borrow an additional \$10,500 in the current year which would also put the student well above the \$46,000 combined limit even though the present combined balance stands at \$42,125.

**Note**: New increased aggregate loan limits that take effect July 1, 2008 would NOT result in this student being over the combined limit. The new loan limits, annual and aggregate, are in the tables on the following page. As of June 13, 2008, NSLDS has not yet installed edits to reflect warning icons at the new, higher annual and aggregate limits. Therefore, schools will still see warnings at the lower annual and aggregate levels for students AFTER July 1, 2008 for an undetermined period of time. NSLDS will advise schools when the new edits for the higher limits are in place. Schools will be able to award loans at the higher annual levels as long as the first disbursement takes place on or after July 1, 2008. Likewise, schools may award loans up to the higher combined borrowing limits after July 1, 2008 and in effect override the warnings generated by NSLDS until edits reflecting the new levels are in place.

|                                                                         | Current                          | Effective July 1, 2008               |
|-------------------------------------------------------------------------|----------------------------------|--------------------------------------|
| Dependent Students<br>(excluding students whos<br>parents cannot borrow | \$23,000                         | <b>\$31,000</b><br>(Maximum \$23,000 |
| PLUS Independent Students (and                                          | \$46,000                         | subsidized) \$57,500                 |
| parents cannot borrow<br>PLUS)                                          | (Maximum \$23,000<br>subsidized) | (Maximum \$23,000<br>subsidized)     |
| Graduate and Professional<br>Students                                   | \$138,500                        | \$138,500                            |
|                                                                         | (Maximum \$65,500<br>subsidized) | (Maximum \$65,500<br>subsidized)     |

# Aggregate Loan Limits

# Dependent Undergraduates Effective for loans first disbursed on or after 7/1/2008

|                          | Subsidized | Total (Sub and<br>Unsub) |
|--------------------------|------------|--------------------------|
| First Year               | \$3,500    | \$5,500                  |
| Second Year              | \$4,500    | \$6,500                  |
| Third Year and<br>beyond | \$5,500    | \$7,500                  |

# Independent Undergraduates & Dependent Undergraduates Eligible for "Additional Unsubsidized" Amounts Effective for loans first disbursed on or after 7/1/2008

|                          | Subsidized | Total (Sub and<br>Unsub) |
|--------------------------|------------|--------------------------|
| First Year               | \$3,500    | \$9,500                  |
| Second Year              | \$4,500    | \$10,500                 |
| Third Year and<br>beyond | \$5,500    | \$12,500                 |

# Graduate and Professional Students (unchanged)

|                    | Subsidized | Total (sub and<br>unsub) |
|--------------------|------------|--------------------------|
| All Years of Study | \$8,500    | \$20,500                 |

The summary list of loans that follows the Loan History provides details on the individual loans that make up the totals shown in the Loan History. The type of loan, where it was originated or certified, the current status and the amounts approved and disbursed are provided.

| 6         D1 - DIRECT STAFFORD SUB         Status:           NEW YORK AUTOMOTIVE & DIESEL INSTITUTE - 03537300         333300                    |                                           |                                              |                              |                                   | 2/15/2003        |
|----------------------------------------------------------------------------------------------------|-------------------------------------------|----------------------------------------------|------------------------------|-----------------------------------|------------------|
| Approved Amt:                                                                                                    | \$7,000                                   | Disbursed Amt:                               | \$7,000                      | OPB:                              | \$0              |
| D1 - DIRECT STAFFORD SUB         Status: PN as of 02/15/2003           SAN DIEGO STATE UNIVERSITY - 00115100         Status: PN as of 02/15/2003 |                                           |                                              |                              |                                   | 2/15/2003        |
| Approved Amt:                                                                                                    | \$5,500                                   | Disbursed Amt:                               | \$5,500                      | OPB:                              | \$0              |
| SF - FFEL<br>UNIVERS                                                                                                    | . STAFFORD S<br>T <mark>y of South</mark> | SUB<br><u>IERN MAINE - 002054</u>            | S<br><u>00</u>               | tatus: <u>PN</u> as of Of         | 1/10/2003        |
|                                                                                                    | ·                                         | ·                                            |                              |                                   |                  |
| Guaranteed Amt:                                                                                                    | \$3,500                                   | Disbursed Amt:                               | \$3,500                      | OPB:                              | \$0              |
| Guaranteed Amt:<br>SF - FFEL<br><u>UNIVERS</u>                                                                                                   | \$3,500<br>. Stafford s<br>Ty of south    | Disbursed Amt:<br>SUB<br>IERN MAINE - 002054 | \$3,500<br>\$<br>1 <u>00</u> | OPB:<br>Status: <u>PN</u> as of O | \$0<br>1/10/2003 |

The summary highlights any loan in default status with a red box and includes the date the loan went into default status.

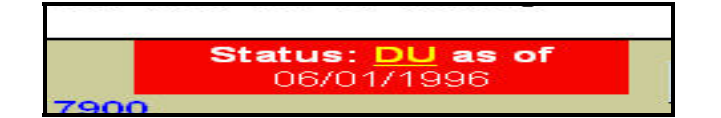

| <u>5</u> | CL - FFEL CONSOLIDATED |          | Status: <u>RP</u> as of 03/01/2005 |          |        | Loan D   | etail     |          |
|----------|------------------------|----------|------------------------------------|----------|--------|----------|-----------|----------|
| Guar     | anteed Amt:            | \$22,000 | Disbursed Amt:                     | \$22,000 | 🛙 OPB: | \$25,000 | Agg. OPB: | \$19,180 |

Clicking on the "Loan Detail" button or the numbered link in the blue box to the left for any loan in the summary takes the user to the Loan Detail screen that provides additional information for each loan, including start and end dates for the period covered by the loan, grade level of the borrower, the scheduled date to commence repayment, interest rate, outstanding principal balance and other fees, date and type of last activity, date and type of status. Below is an example of the additional information available from the "Loan Detail" button or the Blue numbered link in the loan summary. In most cases there will not be a need to access the detailed information unless a borrower has a specific question about a loan or loan holder. Students can access the same information from their NSDLS site as well.

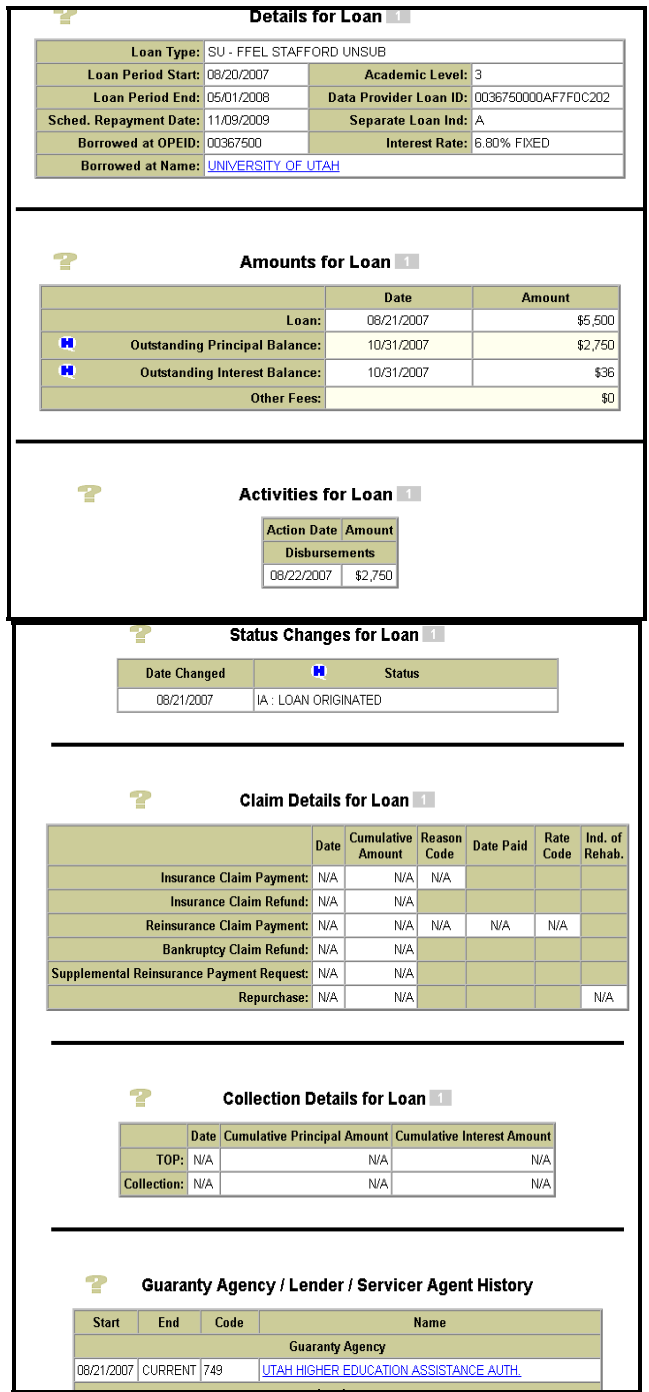

## How do I review overpayment information?

In addition to loan default and loan limits, a student may become ineligible for Title IV loans due to an overpayment on other Title IV Aid programs. These include the Pell Grant, Academic Competitiveness Grant, National SMART Grant, Federal Supplementary Educational Opportunity Grant (FSEOG) and the Perkins Loan program. An alert icon like those described earlier will inform the user of an existing overpayment.

To view overpayment information, from the main menu enter the student identifiers, select the "Aid" tab and click on "Overpayment List". The user will be presented with a view like that below:

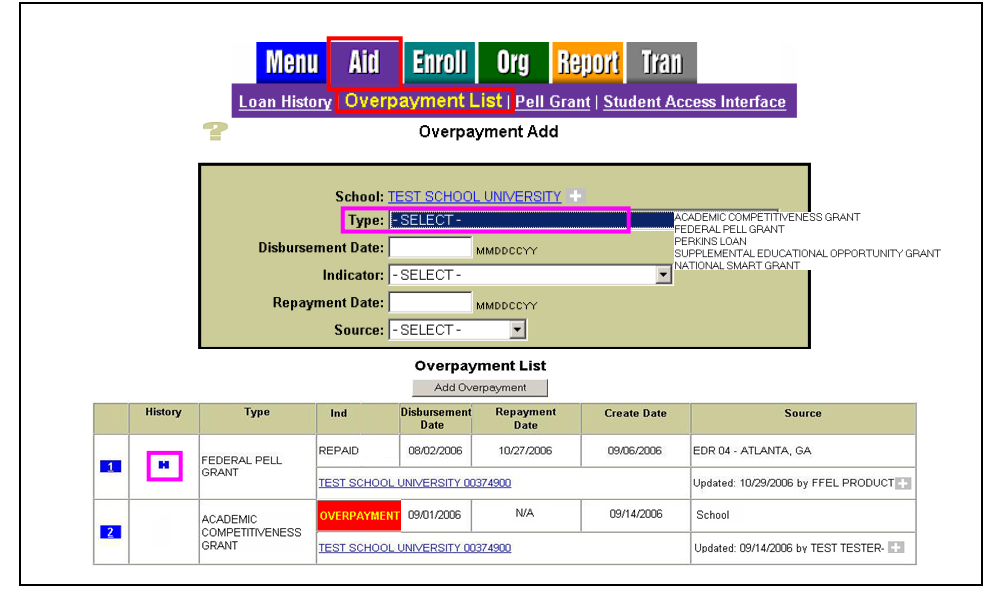

This screen allows a school to add, delete or modify overpayment information, if the user has authorized access, as well as view any current data on overpayments. For purposes of this guide, we will leave out the steps for adding, deleting or modifying the overpayment information. The school that entered overpayment data is responsible for updating the information.

The lower portion of the screen contains the overpayment list, with one row of information for each overpayment attributed to the student. The fields are described as below:

**Blue numeral link**: if there is an "H" in the history column, clicking on the numbered link takes the user to a detailed history of the overpayment.

History: Indicates if there is history information accessible for this overpayment.

**Type:** Which Title IV program funds were used that resulted in the overpayment to the student.

Ind: The current status of the overpayment. Valid statuses are listed below:

**OVERPAYMENT-** The student owes the overpayment, has not made satisfactory arrangements to repay, and should be considered ineligible for additional Title IV aid until the overpayment is repaid or otherwise resolved.

**SATISFACTORY ARRANGEMENT MADE**-The student still owes the overpayment, but has made arrangements that are satisfactory to the school to repay the overpayment. The student may continue to receive Title IV aid. If the student fails to satisfy repayment arrangements, the Indicator field should be reset to Overpayment. A status of Satisfactory Arrangement Made will not produce Overpayment flags and messages on SARs and ISIRs.

**REPAID**-A previously reported overpayment that was in Overpayment, Fraud or Satisfactory Arrangement Made status has been fully repaid by the student. Schools OR the Department of Education's (ED) Debt Collection Service (DCS) update NSLDS to Repaid and enter the date when the final payment was made. A REPAID status will not produce Overpayment flags and messages on SARs and ISIRs.

**FRAUD**- The student has been convicted of fraud, still owes the fraudulently obtained funds, and should be considered ineligible for additional Title IV aid until the funds are repaid.

| R<br>Overp | eturn To<br>ayment List | c                                            | verpayment His                                                                    | story                   |                            |
|------------|-------------------------|----------------------------------------------|-----------------------------------------------------------------------------------|-------------------------|----------------------------|
|            |                         | Ty<br>Borrowed<br>Disbursement D<br>Create D | /pe: FEDERAL PELL G<br>  At: TEST SCHOOL UN<br>ate: 08/02/2006<br>ate: 09/06/2006 | RANT<br>IIVERSITY - 003 | 74900                      |
|            | Ind                     | Repayment<br>Date                            | Source                                                                            | Update<br>Date          | Update By:                 |
|            | REPAID                  | 10/27/2006                                   | EDR 04 - ATLANTA,<br>GA                                                           | 10/29/2006              | FFEL PRODUCTION<br>CONTROL |
|            | OVERPAYMENT             | N/A                                          | EDR 04 - ATLANTA,<br>GA                                                           | 10/15/2006              | FFEL PRODUCTION<br>CONTROL |
|            | OVERPAYMENT             | N/A                                          | TRF -                                                                             | 10/06/2006              | SCHOOL USERNAME-<br>SCTST1 |
|            | OVERPAYMENT             | N/A                                          | SCH -                                                                             | 09/06/2006              | SCHOOL USERNAME-<br>SCTST1 |

#### **Overpayment History**

Clicking on the blue "H" history indicator in the history column presents the Overpayment History view, similar to the above example. The columns provide the following data:

Ind: Indicator status, same as described above in the Overpayment List view.

**Repayment Date:** Date the student repaid the overpayment. **Source:** Where the overpayment exists:

**SCHOOL:** The school that reported the Indicator status for the overpayment record.

**TRF:** When a school has transferred an overpayment to the Debt Collection Service, the school updates the previously reported overpayment information in NSLDS by changing the Source field from School to Transfer. This change will not invalidate the overpayment, but it will indicate the debt is in the process of being transferred from the school to DCS.

**EDR-ED** Regional office that holds the overpayment record.

**Update Date:** The date of the status update.

Update By: The name of the person who made the status update.

### What is Enrollment Reporting and how do I comply with it?

Student enrollment status determines if/when a student begins repaying an outstanding loan and also determines if their repayment may be suspended, or deferred, due to a return to school. The ENROLL tab of NSLDS allows schools to provide the relevant enrollment data to NSLDS in a timely manner. Reporting enrollment to NSLDS occurs in response to rosters sent to the school by NSLDS or when an enrollment status changes in between the receipt of a roster from NSLDS. This latter reporting is referred to as "Ad Hoc" reporting.

NSLDS sends rosters to schools on a regular basis, via the SAIG, that contain the names of students with loans who have been reported as attending that institution. The receiving school is required to respond to the roster within 30 days, updating the indicated enrollment status on the initial roster, if changed, or certifying the correct status already shown on the roster. NSLDS sends rosters to schools at least twice per year or up to every 60 days as the most frequent interval. The 60 day frequency is the default setting for schools, but they may select another pattern, as long as at least one roster is received by the school every term and no less than 2 times per year.

In between rosters, schools are responsible for reporting changes within 30 days of it's occurrence to NSLDS. However, if a school is scheduled to receive a roster from NSLDS in less than 60 days, they may report the change on the regularly scheduled roster. This has the effect of relieving schools of reporting such 'ad hoc' enrollment status changes if they have chosen to remain on the default schedule of receiving rosters every 60 days.

The full Enrollment Reporting Guide is located at: <u>http://ifap.ed.gov/nsldsmaterials/attachments/NSLDSEnrollmentReportingGuide.doc</u>

Enrollment functions are reached from the ENROLL tab, or from the links under the Enrollment Heading. In this case, Enrollment Update.

| START HERE<br>GO FURTHER<br>FEDERAL STUDENT AID                                              | Nationa                                          | al Sti   | ıdent Loan Data Systen  | n (NSLDS)      |  |  |  |  |  |  |  |
|----------------------------------------------------------------------------------------------|--------------------------------------------------|----------|-------------------------|----------------|--|--|--|--|--|--|--|
| NSTOS Mer                                                                                    | nu Aid Enroll Org Report                         | Tran     |                         | 8  <b>?</b>  X |  |  |  |  |  |  |  |
| Enrollment Summary   Er                                                                      | nrollment Add   Enrollment Update Enro           | ollment  | Reporting Schedule      |                |  |  |  |  |  |  |  |
| Logged on as: (                                                                              | ONLINE SCHOOL ID FOR TRAINING from HAN           | INFRS I  | INIVERSITY              |                |  |  |  |  |  |  |  |
| Nam                                                                                          | e: HANNERS UNIVERSITY<br>e: 00307800 Type: Schoo | a.       |                         |                |  |  |  |  |  |  |  |
|                                                                                              | ······································           |          |                         |                |  |  |  |  |  |  |  |
| Clicking Retrieve will return entire Portfolio in SSN order. All Search values are optional. |                                                  |          |                         |                |  |  |  |  |  |  |  |
| Enrollment Update                                                                            |                                                  |          |                         |                |  |  |  |  |  |  |  |
| 2                                                                                            | Primary Search Options                           |          |                         |                |  |  |  |  |  |  |  |
| Retrieve/Sort by: SSN (Defa                                                                  | ult) Begin Value:                                |          | Exact Match Only        |                |  |  |  |  |  |  |  |
|                                                                                              |                                                  |          |                         |                |  |  |  |  |  |  |  |
| 2                                                                                            | Advanced Search Options                          |          |                         |                |  |  |  |  |  |  |  |
| Last Name Begin:                                                                             |                                                  | End:     |                         |                |  |  |  |  |  |  |  |
| SSN Begin:                                                                                   |                                                  | End:     |                         |                |  |  |  |  |  |  |  |
| Student Designator Begin:                                                                    |                                                  | End:     |                         |                |  |  |  |  |  |  |  |
| Certification Date Begin:                                                                    | (MMDDCCXX)                                       | End:     | (MMDDCCYY)              |                |  |  |  |  |  |  |  |
| Anticipated Completion Date Begin:                                                           |                                                  | End      |                         |                |  |  |  |  |  |  |  |
| Anticipatea competition bate begin                                                           | Enrollment Codes (Check all that apply)          | Lina     | (MMDDCCTT)              |                |  |  |  |  |  |  |  |
| A - Approved Leave of Absence                                                                | D - Deceased                                     | ঘ        | F - Full Time           |                |  |  |  |  |  |  |  |
| G - Graduated                                                                                | H - Half Time or More, But Lease Than Full Time  | <b>S</b> | L - Less Than Half Time |                |  |  |  |  |  |  |  |
| 🔽 W . With drawn                                                                             | X - Never Attended                               | N        | Z - No Record Found     |                |  |  |  |  |  |  |  |
|                                                                                              | Retrieve                                         |          |                         |                |  |  |  |  |  |  |  |
|                                                                                              |                                                  |          |                         |                |  |  |  |  |  |  |  |
|                                                                                              | PRIVACY ACT OF 1974 (AS AMENDED)                 | 1        |                         |                |  |  |  |  |  |  |  |

Whether responding to a roster received from NSLDS or entering an 'ad hoc' enrollment update, the "Enrollment Update" page is selected. The advanced search options box is used if the school wishes to review/update only a selected group of names from a larger roster. To review and update all names on a roster, simply click on "Retrieve" without entering any search options and all of the names will appear. This is the usual option to use when a relatively small total number of students need to be updated.

If the student requiring an update does not exist within the NSLDS database, use the "Enrollment Add" function to add the student's identifying information as well as enrollment status.

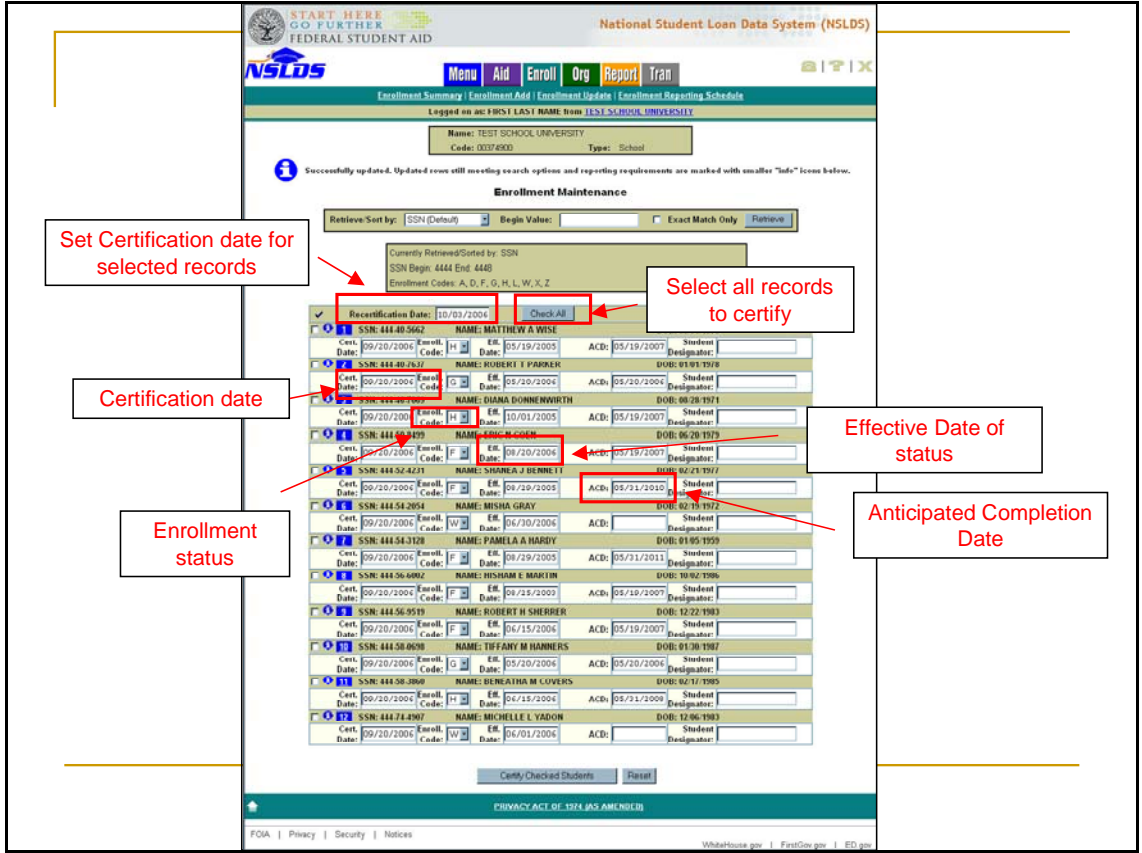

A sample roster. A maximum of 30 names will appear on each screen. If more than 30 names are on the roster, blue scroll arrows will appear to allow viewing of following screens.

**Recertification Date:** Date the roster is being certified. Accept the default or type a new date which will apply to all of the records below.

**Check All:** Selects all the records below to be updated. Individual check boxes in the left column can be unchecked or checked to match your choice(s) for records to be updated.

**Cert. date:** Date that the information is being certified as correct.

**Enroll. Code:** The student's current enrollment status

- 'F' (full-time)
- 'H' (half-time)
- 'L' (less than half-time)
- 'A' (leave of absence)
- 'G' (graduated)
- 'W' (withdrawn)
- 'D' (deceased)
- 'X' (never attended)
- 'Z' (record not found)

Eff. Date: The date that enrollment status became effective.

**ACD**: The Anticipated Completion Date, which is the date when the student completed, or is expected to complete, his or her studies.

**Student Designator**—Is an identifier you use on your internal system, provided that you report that identifier to NSLDS as part of the Enrollment Reporting process.

| START HERE TO FORTHER TO ADD National Student Loan Data System (NSLDS)                                                                                                    |
|----------------------------------------------------------------------------------------------------|
| Menu Ald Enroll Ora Report Tran                                                                                                    |
| Paraliment Summary L Paraliment Add 1 Paraliment Paraliment Report Paraliment South                                                                                                    |
| Logged on as: FIRST LAST NAME from TEST SCHOOL UNIVERSITY                                                                                                    |
| Name TET ANDAL IN STRT                                                                                                    |
| Code: 00074000 Type: School                                                                                                    |
| The updated excellment information you submitted is displayed below. Click Coulirm to<br>apply the information to the database, or click Cancel to octure to the Enrollment<br>Maintenance page.<br>Please note that your updates may cause students to no longer appear on the<br>Enrollment Maintenance page. See Help for further explanation.                                                                                                    |
| SSN: 444.40.5662 NAME: MATTHEW A WISE DOB: 03/31/1976                                                                                                    |
| Cert, 99/20/2006 Enroll, H Eff. 05/19/2005 ACD: 05/19/2007 Student                                                                                                    |
| 3 SSN: 444-40-7637 NAME: ROBERT T PARKER DOB: 01/01/1978                                                                                                    |
| Cert. 09/20/2006 Enroll. G Enroll. G Enroll. 502/2006 ACD: 05/20/2006 Student                                                                                                    |
| 3 SN: 444.46769 NAME: DIANA DONNENWIRTH DOB: 08.28/19/1                                                                                                    |
| Cert. 09/20/2006 Enroll. H Detr. 10/01/2005 ACD: 05/19/2007 Student                                                                                                    |
| Date: Dete: Dete:  |
| Cert. 19 20 2006 Enroll. F Eff. 19 20 2006 ACD: 19 519 2007 Student                                                                                                    |
| Date: Code: Date: Designator:<br>SSN: 444-524231 NAME: SHAREA J BENNETT DOB: 02-21/1977                                                                                                    |
| Cett, by 20 2000 Enroll, F Eff. 10:20 2005 ACD: 05/31/2010 Student                                                                                                    |
| Date: Code: Date: Designator:<br>SSN-444.52054 MAME-MISHA GRAY DOB-02/19/1972                                                                                                    |
| Cert. by 20 2000 Enroll. W Eff. 06 20 2000 ACD Student                                                                                                    |
| Date: Code: Dote: Designator:<br>Cole 44.54.7329 MANE-DAME-DATETA HADDY DOR-0105/1905                                                                                                    |
| Cert, be approved Eurolli, get Efficience Active active Student                                                                                                    |
| Date: 00 20 200 Code P Date: 00 22 200 PCC: 03 31 201 Designator:<br>Code of Code P Date: 00 22 200 PCC: 03 31 201 Designator:<br>Dots: 00 20 200 Code P Date: 00 20 200 PCC: 03 31 201 Designator:                                                                                                    |
| Son, 44-50 boxe munit, martine Emony in OUE 10 002 1000                                                                                                    |
| Date: two www Code: * Date: two shows and the company of the company of the compa |
| SNR 444-59-5717 RAME: KODEN IT STREKKER DOB: 12/22/1983                                                                                                    |
| Date: 07/20/2000 Code: F Date: 06/15/2006 ACD: 05/19/200/ Designator:                                                                                                    |
| SSN: 414 530 6059 NAME: THEFANY M HANNERS DOB: 01/30/1987                                                                                                    |
| Date to 20 2000 Code: Code: Code: Date: D5 20 2000 ACD: 05 20 2000 Designator:                                                                                                    |
| SSN: 414 50 3060 NAME: BENEATHA M COVERS D                                                                                                    |
| Congraturations:                                                                                                    |
| 2 SSN: 4444 S206 NAME: DAVID R ROGERS D YOU have successfully undated and                                                                                                    |
| Ceffe 19/20/2006 Ceffe: 0 Date: 0/0.01/2006 ACD: 0/0/01/2006 Ceffe: 0/0/01/2006 Ceffe: 0/ |
| sse 44.74.4997 NAME: MICHELLE LYADON D certified your school's enrollment                                                                                                    |
| Date: 19/20/2006 CHION. U Date: 16/06/01/2006 ACD: 1                                                                                                    |
| <br>Contras Cencel                                                                                                    |
| PRIVACY ACT OF 1974 (AS AMENDED)                                                                                                    |
| FOIA   Prinacy   Security   Notices Whitelevies gav   FirstGaurgav   FD gav                                                                                                    |

Click Certify Checked Students to submit the enrollment data changes.

The Enrollment Maintenance Confirm page is displayed if all entries are accepted. You can click confirm to accept the changes shown or click cancel to return to the maintenance page and continue making changes. If confirmed, the blue box appears letting you know you have successfully updated your roster.

If any errors had been made while entering changes on the maintenance page, this screen will appear instead of the confirmation page. The red exclamation point alert icon at the top lets the user know that one or more records needs to be corrected. Placing the cursor over the icon within the specific record will reveal what error(s) needs to be corrected.

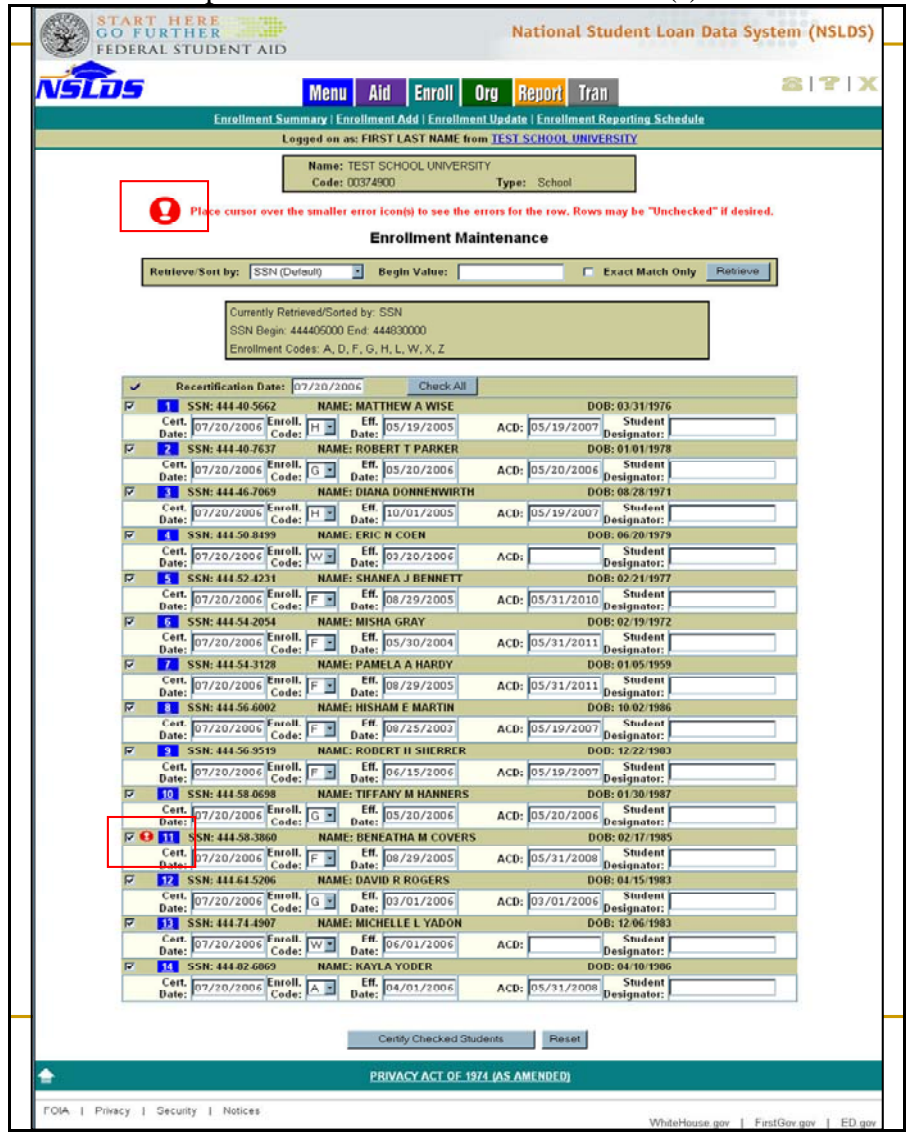

#### What is Transfer Monitoring and how do I comply with it's requirements?

The Transfer Monitoring Function in NSLDS alerts schools to changes in a student's financial aid history from a prior institution that may affect their eligibility at their current school. This is intended to reduce the possibility of overawards or overpayments to "Midyear Transfer" students who have received Title IV aid for a term just ended at one school and are eligible to receive aid at their new school at the start of the next term.

The school that has accepted the transfer student may have reviewed his or her NSLDS history online or through review of the most recent ISIR information indicating the student's eligibility at or before the start of the student's attendance. Due to normal reporting deadlines, there may be a delay in the reporting of loan disbursements or overpayment information to NSLDS that would have a bearing on their eligibility. Technical problems or other unforeseen delays at the previous institution could result in an even later posting of information relevant to an eligibility determination.

The Transfer Monitoring function allows the school to receive alerts from NSLDS via email when changes have been posted to a student's financial aid history. For instance, changes in the amount of previous loan disbursements at the prior school, up or down, will affect how much the student may receive at their current school.

The process can be summarized in three steps: Inform, Monitor and alert. The school informs NSLDS of the students to be monitored. NSLDS monitors those records for relevant changes, then alerts the school when these occur. The school determines if the change has any effect on their current aid and makes changes as necessary.

The school is responsible for designating someone to receive the alerts from NSLDS and is responsible for informing NSLDS which students should be monitored. The school is responsible for adjusting the aid awarded and/or disbursed in order to avoid overawards or overpayments.

The first step is to set up your profile—who should receive alerts and in what form they will be received. Click on the "Tran" tab or the link under "Transfer Monitoring" titled "School Transfer Profile".

|             | Menu Aid Enroll Org Report Tran                                                |
|-------------|--------------------------------------------------------------------------------|
|             | Transfer Monitoring List   Monitoring Alert Review   School Transfer Profile   |
| L. L.       | ogged on as: DUMMY SCHOOL ID FOR TRAINING from UNIVERSITY OF NSLDS             |
|             | School Transfer Profile Add                                                    |
| First Name: |                                                                                |
| Last Name:  |                                                                                |
| Title:      |                                                                                |
| Phone:      | Ext                                                                            |
| E-Mail:     |                                                                                |
| Inform:     | Designated Batch                                                               |
|             | SAIG Mailbox for School, Servicer or Central Administration Office (Optional): |
|             | le this your Savisar for Transfer Monitoring 2 🔽 (Chark for Yae)               |
| Alert:      |                                                                                |
|             | Web and Batch File                                                             |
|             | SAIG Mailbox for School, Servicer or Central Administration Office:            |
|             |                                                                                |
|             | Servicer/Non-Servicer Batch Alert Method:  -Select-                            |
|             | Submit                                                                         |
|             | PRIVACY ACT OF 1974 (AS AMENDED)                                               |

This screen allows the school to add their profile that designates who receives alerts and how they are received. Yellow fields are required.

Fill in the name of the school contact, phone number and the email address where alerts will be sent. You may use a group e-mail address established by your school if you would like more than one person to receive messages. If an Alert has been generated for your school, NSLDS sends an Alert e-mail notification to your designated e-mail address instructing you to view your Alert information.

The Inform and Alert fields are necessary only for schools using a batch process to inform NSLDS of students to be monitored. These can be left blank for the majority of schools who need to only track a handful of students.

Click Submit when completed.

| Loan Hildsbyr ( Gwappayment kink ( Grams ) Student Access Interface         SSN:       First Name:       DOB:       QuestCorry       Petrieve         Logged on as: DUMMY SCHOOL ID FOR TRAINING from UNIVERSITY OF INSLOS         DAVID R TKAY       SSN: 966 54.0473       DOB: 07/82/1980         SSN:       Student is not on your school's Transfer Monitoring List.       Add Student to Monitoring List.         Add Student to Monitoring List       Add Student to Monitoring List         Loan History       Courtsching       Pending       Total         Subsidized Loans       \$9,000       \$0       \$9,000         Unsubsidized Loans       \$9,000       \$0       \$9,000         Unsubsidized Loans       \$9,000       \$0       \$9,000                                                                                                    | Instrume       DOB:       (purpeyment Line)         Logged on as: DUMMY SCHOOL ID FOR TRAINING from UNIVERSITY OF INSLOS         DAVID R TKAY         SSN:       Six : 966 54 0473       DOB: 07/02/1980         Image: Student is not on your school's Transfer Monitoring List.       Add Studentto Monitoring List         Image: Student is not on your school's Transfer Monitoring List.       Add Studentto Monitoring List         Image: Student is not on your school's Transfer Monitoring List.       Add Studentto Monitoring List         Image: Student is not on your school's Transfer Monitoring List.       Add Studentto Monitoring List         Image: Student is not on your school's Transfer Monitoring List.       Add Studentto Monitoring List         Image: Student is not on your school's Transfer Monitoring List.       Add Studentto Monitoring List         Image: Student is not on your school's Transfer Monitoring List.       Add Student is not on your school's Transfer Monitoring List.         Image: Student is not on your school is school is school                                                                                                    | ISTOS | Menu Aid                         | Enroll Org                                         | <mark>Report</mark> Tran                |              |  |
|----------------------------------------------------------------------------------------------------|----------------------------------------------------------------------------------------------------|-------|----------------------------------|----------------------------------------------------|-----------------------------------------|--------------|--|
| SSR:       First Name:       DOB:       QMUEDICITY       Petrieve         Logged on as:       DUMMY SCHOOL ID FOR TRAINING from UNIVERSITY OF INSLOS         DAVID R TKAY       SSN: 966.54.0473       DOB: 07.02/1980         SSN:       Student is not on your school's Transfer Monitoring List.       Add Student to Monitoring List.         Loan History       Can History       Pending       Total         Subsidized Loans       \$9,000       \$0       \$9,000         Unsubsidized Loans       \$9,000       \$0       \$9,000         Unsubsidized Loans       \$9,000       \$0       \$9,000                                                                                                    | SSR:       First Name:       DOB:       QuadeCCCV0;       Petrieve         Logged on as: DUMMY SCHOOL ID FOR TRAINING from UNIVERSITY OF INSLOS         DAVID R TKAY         SSN: \$965 64 0473       DOB: 07/02/1980         Image: Comparison of the state of the state of |       | Loan History ( Over              | payment List   Grants                              | Sindent Access inte                     | iíace        |  |
| Logged on as: DUMMY SCHOOL ID FOR TRAINING from UNIVERSITY OF INSLOS         DAVID R TKAY         SN: 966 54 8473 DOB: 07/02/1980         DB: 07/02/1980         Student is not on your school's Transfer Monitoring List.         Add Student to Monitoring List         Loan History         Content is not on your school's Transfer Monitoring List         Loan Type         Outstanding         Disbursements         Subsidized Loans         Subsidized Loans         Subsidized Loans         Subsidized Loans         Subsidized Loans         Subsidized Loans         Subsidized Loans         Subsidized Loans         Subsidized Loans         Subsidized Loans         Subsidized Loans         Add Students         Content State                                                                                                    | Logged on as: DUMMY SCHOOL ID FOR TRAINING from UNIVERSITY OF HSLOS         DAVID R TKAY         SN: \$66 54.0473       DOB: 07/02/1980         Image: Student is not on your school's Transfer Monitoring List.         Loan History         Class Holdstore         Dustion Information         Student is not on your school's Transfer Monitoring List.         Loan History         Class Holdstore         Dustidized Loan         Subsidized Loans       Student is not on your school's Transfer Monitoring List.         Loan History         Class History         Outstanding       Pending       Total         Subsidized Loans       \$\$9,000       Non- \$\$9,000         Unsubsidized Loans       \$\$18,000       \$\$0       \$\$9,000         Combined Loans       \$\$18,000       \$\$0       \$\$18,000       \$\$18,000       \$\$0       \$\$18,000       \$\$0       \$\$18,000       \$\$0       \$\$18,000       \$\$0       \$\$18,000       \$\$0       \$\$18,000       \$\$0       \$\$18,000       \$\$0       \$\$18,000       \$\$0       \$\$0                                                                                                    |       | SSN: First Name:                 | DOB:                                               | (MMDD                                   | com Retrieve |  |
| DAVID R TKAY<br>SSN: 966 54.0473       DOB: 07/02/1980         Student is not on your school's Transfer Monitoring List.       Add Student to Monitoring List         Add Student to Monitoring List       Loan History         Coan History       Aggregate Loan Information         Subsidized Loans       19:000       500         Subsidized Loans       19:000       50         Audid Loans       19:000       50         Subsidized Loans       19:000       50         Subsidized Loans       19:000       50         Subsidized Loans       19:000       50                                                                                                    | DAVID R TKAY<br>SSN: 966-54-0473       DOB: 07/02/1980         Student is not on your school's Transfer Monitoring List.         Add Student to Monitoring List.         Add Student to Monitoring List         Carl History         Outstanding<br>Principal Balance       Pending       Total         Subsidized Loans       \$9,000       \$0       \$9,000         Unsubsidized Loans       \$9,000       \$0       \$9,000         Combined Loans       \$18,000       \$0       \$18,000         Consolidation Loans       \$18,000       \$0       \$18,000         Perkins Loans       N/A       N/A       N/A                                                                                                    |       | Logged on as: DUMMY SCH          | IOOL ID FOR TRAININ                                | G from UNIVERSITY                       | DF NSLDS     |  |
| Student is not on your school's Transfer Monitoring List.         Add Student to Monitoring List         Loan History         Coan History         Coan Supergate Loan Information         Loan Type       Outstanding<br>Principal Balance       Total         Subsidized Loans       \$9,000       \$9,000         Unsubsidized Loans       \$9,000       \$9,000         Unsubsidized Loans       \$9,000       \$9,000                                                                                                    | Student is not on your school's Transfer Monitoring List.         Add Student to Monitoring List         Lar History         Car History         Consolidation Loans       Outstanding       Desumetria         Subsidized Loans       \$9,000       \$0       \$9,000         Unsubsidized Loans       \$10,000       \$0       \$9,000         Combined Loans       \$10,000       \$0       \$10,000         Consolidation Loans, Unallocated       N/A       N/A         Perkins Loans       N/A       N/A                                                                                                    |       | DAVID R TKA<br>SSN: 966-54-0     | Y<br>473 DOE                                       | 1: 07/02/1980                           |              |  |
| Loan Type     Outstanding     Pending     Total       Subsidized Loans     \$9,000     \$0     \$9,000       Unsubsidized Loans     \$9,000     \$0     \$9,000       Subsidized Loans     \$9,000     \$0     \$9,000       Unsubsidized Loans     \$9,000     \$0     \$9,000                                                                                                    | Loan Type       Outstanding<br>Principal Balance       Pending<br>Disbursements       Total         Subsidized Loans       \$9,000       \$0       \$9,000         Unsubsidized Loans       \$9,000       \$0       \$9,000         Unsubsidized Loans       \$9,000       \$0       \$9,000         Combined Loans       \$18,000       \$0       \$18,000         Combined Loans, Unallocated       N/A       N/A         Perkins Loans       N/A       N/A                                                                                                    |       | Student is                       | not on your school's T<br>add Student to Monitorin | <b>'ransfer Monitoring L</b><br>Ig List | ist.         |  |
| Loan Type     Outstanding<br>Principal Balance     Pending<br>Disbursements     Total       Subsidized Loans     \$9,000     \$0     \$9,000       Unsubsidized Loans     \$9,000     \$0     \$9,000       Unsubsidized Loans     \$9,000     \$0     \$9,000       Unsubsidized Loans     \$9,000     \$0     \$9,000                                                                                                    | Aggregate Loan Information <u>Loan Type Outstanding Pending Disbursements</u> Subsidized Loans \$9,000     Unsubsidized Loans \$9,000     Unsubsidized Loans \$9,000     S0 \$9,000     Combined Loans \$18,000     S0 \$18,000     Consolidation Loans, Unallocated NVA NVA     Perkins Loans     NVA NVA                                                                                                    |       |                                  | Loan History                                       |                                         |              |  |
| Loan Type         Outstanding<br>Principal Balance         Pending<br>Disbursements         Total           Subsidized Loans         \$9,000         \$0         \$9,000           Unsubsidized Loans         \$9,000         \$0         \$9,000           Construction of the proposition of the proposit | Loan TypeOutstanding<br>Principal BalancePending<br>DisbusementsSubsidized Loans\$9,000\$0\$9,000Unsubsidized Loans\$2,000\$0\$9,000Combined Loans\$18,000\$0\$18,000Consolidation Loans, UnallocatedN/AN/APerkins LoansN/AN/A                                                                                                    |       | 👕 Agg                            | gregate Loan Infor                                 | mation                                  |              |  |
| Subsidized Loans         \$9,000         \$0         \$9,000           Unsubsidized Loans         \$9,000         \$0         \$9,000           Consubsidized Loans         \$9,000         \$0         \$0,000                                                                                                    | Subsidized Loans         \$9,000         \$0         \$9,000           Unsubsidized Loans         \$9,000         \$0         \$9,000           Combined Loans         \$18,000         \$0         \$18,000           Consolidation Loans, Unallocated         N/A         N/A           Perkins Loans         N/A         N/A                                                                                                    |       | Loan Type                        | Outstanding<br>Principal Balance                   | Pending<br>Disbursements                | Total        |  |
| Unsubsidized Loans \$9,000 \$0 \$9,000                                                                                                    | Unsubsidized Loans \$9,000 \$0 \$9,000<br>Combined Loans \$18,000 \$0 \$10,000<br>Consolidation Loans, Unallocated NVA NVA<br>Perkins Loans NVA NVA                                                                                                    |       | Subsidized Loans                 | \$9,000                                            | \$0                                     | \$9,000      |  |
| Combined Lance 810 000 80 80                                                                                                    | Combined Loans     \$19,000     \$0     \$19,000       Consolidation Loans, Unallocated     N/A     N/A       Perkins Loans     N/A     N/A                                                                                                    |       | Unsubsidized Loans               | \$9,000                                            | \$0                                     | \$9,000      |  |
| Compiled Loans \$15,000 \$0 \$18,000                                                                                                    | Consolidation Loans, Unallocated     N/A     N/A       Perkins Loans     N/A     N/A                                                                                                    |       | Combined Loans                   | \$18,000                                           | \$0                                     | \$18,000     |  |
| Consolidation Loans, Unallocated N/A N/A                                                                                                    | Perkins Loans N/A N/A                                                                                                    |       | Consolidation Loans, Unallocated | N/A                                                |                                         | N/A          |  |
| Perkins Loans N/A N/A                                                                                                    |                                                                                                    |       |                                  |                                                    |                                         |              |  |
|                                                                                                    |                                                                                                    | _     | Perkins Loans                    | N/A                                                |                                         | N/A          |  |
|                                                                                                    |                                                                                                    | _     | Perkins Loans                    | N/A                                                | _                                       | N/A          |  |
|                                                                                                    |                                                                                                    | _     | Perkins Loans                    | N/A                                                |                                         | N/A          |  |
|                                                                                                    |                                                                                                    |       | Perkins Loans                    | N/A                                                |                                         | NA           |  |
|                                                                                                    |                                                                                                    |       | Perkins Loans                    | N/A                                                |                                         | NA           |  |

The next step is "Inform": letting NSLDS know which students to monitor for changes. The easiest method is to look up the student's aid record. Go to the Aid tab, select Loan History, enter the ID information in the appropriate fields and click on "Retrieve". The Loan History page displays a button that allows the user to "Add Student to Monitoring List". If the student has already added to the monitoring list a button displays that is titled "Student Monitoring Detail".

The Student Monitoring Add screen will display if selected from the Tran Tab or if the "Add Student to Monitoring List" button is chosen from another screen. If the latter, the ID information will pre-populate and the user will enter the remaining information:

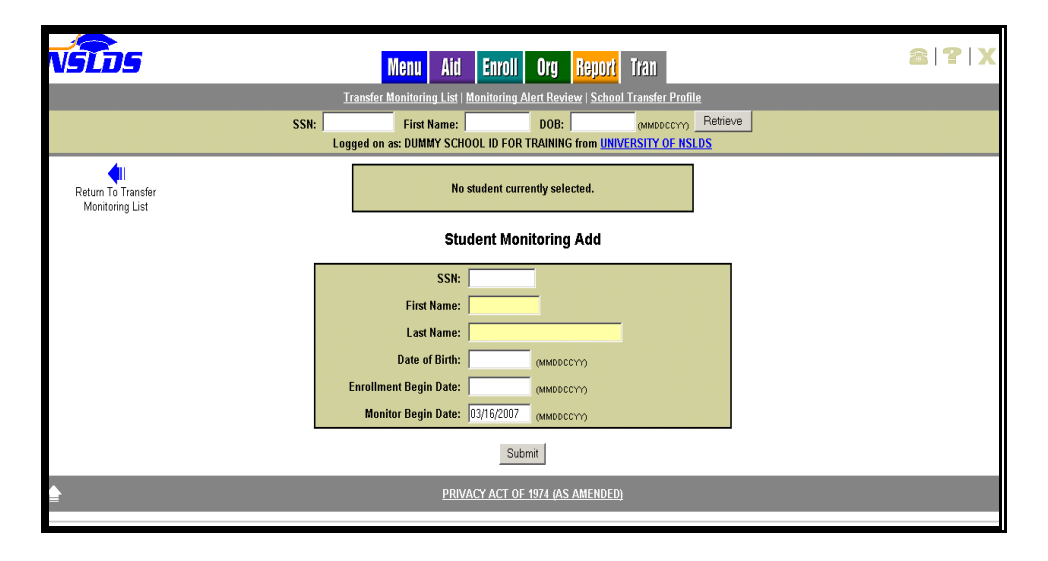

**Enrollment Begin Date**—The date reported for when a student is to begin classes at the school. You must type a date in this box. There is a standard date prompt to the right of the box. A student's record will be monitored for up to 90 days after the Enrollment Begin Date reported by the school. On the 91st day, the records will drop off both the Transfer Monitoring List and Monitoring Alert Review pages.

**Monitor Begin Date**—The date NSLDS is to begin monitoring the student. Today's date will display. This date can be changed as necessary. You can request that monitoring begin on a future date. Make sure that the future date is not after the date you have listed as the Enrollment Begin Date. There is a standard date prompt to the right of the box.

To add the student to the school's Transfer Monitoring List, click Submit.

| NSLUS | Т             | Menu Aid<br>ransfer Monitoring Lis | Enroll<br>st   Monitorin | Org Re<br>g Alert Review | eport Tra         | 11<br>ansfer Profile                          |   |
|-------|---------------|------------------------------------|--------------------------|--------------------------|-------------------|-----------------------------------------------|---|
|       | L             | ogged on as: DUMMY SCH             | IOOL ID FOR              | TRAINING fro             | m <u>UNIVERSI</u> | TY OF NSLDS                                   |   |
|       |               | Tra                                | unsfer Mo                | nitoring Li              | ist               |                                               |   |
|       |               | A                                  | dd Student to            | Monitoring List          | 1                 |                                               |   |
|       |               |                                    |                          |                          |                   |                                               |   |
|       | Sort B        | y: [-                              | -Select-                 | *                        |                   |                                               |   |
|       | Display Onl   | y: SSN:                            | -                        | DOIN'                    |                   |                                               |   |
|       |               | Last Name:                         |                          |                          |                   | Retrieve                                      |   |
|       |               | Enrollment Begin Date:             |                          | MMDDCCYY)                |                   |                                               |   |
|       |               | Last Changed By:                   | (                        | MMDDCCYYY                |                   |                                               |   |
|       | -             | case changed by                    |                          |                          |                   |                                               |   |
|       | _             |                                    |                          | Course How a set         |                   |                                               | _ |
|       | SSN           | Name                               | DOB                      | Begin Date               | Begin Date        | Last Changed By                               |   |
|       | 888-11-0016 💶 | BRIANSON                           | 08/17/1986               | 01/16/2007               | 11/26/2006        | BATCH<br>11/27/2006                           |   |
| 2     | 888-11-0015 🙏 | FERNANDO<br>FERN                   | 03/08/1987               | 01/16/2007               | 11/26/2006        | BATCH<br>11/27/2006                           |   |
|       | 888-11-0003 🔺 | HENRY<br>HARDY                     | 03/06/1980               | 01/10/2007               | 10/01/2006        | BATCH<br>07/31/2006                           |   |
| 4     | 888-11-0001 🔺 | MARGIE                             | 12/26/1985               | 01/10/2007               | 10/01/2006        | BATCH<br>07/31/2006                           |   |
| 5     | 888-11-0011 🔺 | MELINDA<br>MOO                     | 09/28/1988               | 01/17/2007               | 12/12/2006        | WEB REVIEWER<br>12/12/2006                    |   |
| 6     | 888-11-0004 🙏 | ROG<br>ROGERS                      | 01/29/1986               | 01/10/2007               | 10/01/2006        | BATCH<br>07/31/2006                           |   |
|       | 888-00-0000   | YOLANDA<br>YADON                   | 06/06/1983               | 05/05/2007               | 04/04/2007        | DUMMY SCHOOL ID FOR<br>TRAINING<br>03/13/2007 |   |
| 8     | 888-11-0002 🔺 | YANCY<br>YODER                     | 09/20/1987               | 01/10/2007               | 10/01/2006        | BATCH<br>07/31/2006                           |   |
|       |               |                                    |                          |                          |                   |                                               |   |
|       |               |                                    |                          |                          |                   |                                               |   |
|       |               |                                    |                          |                          |                   |                                               |   |
|       |               |                                    |                          |                          |                   |                                               |   |

Once students are added to the monitoring list, they can be viewed as shown by clicking on the "Tran" tab and choosing "Transfer Monitoring List". It's also reached with a direct link from the main NSLDS menu. Additional students can be added while in this view by using the gray button at the top of the screen. Detailed information may be viewed on each student by clicking on their blue numbered link in the left most column. A detailed record can be modified or deleted.

Alert icons denote records for which NSLDS has sent a monitoring alert to the school.

You may sort the list or display only certain names according to the criteria shown and clicking on "Retrieve".

|                                  |                                                                                  |                                                                                                 |                                                                                  |                                                                                      |             |                                                                                                    | e                                                                                                    |                                                                                                    | 811 |
|----------------------------------|----------------------------------------------------------------------------------|-------------------------------------------------------------------------------------------------|----------------------------------------------------------------------------------|--------------------------------------------------------------------------------------|-------------|----------------------------------------------------------------------------------------------------|----------------------------------------------------------------------------------------------------|----------------------------------------------------------------------------------------------------|-----|
| LUS                              |                                                                                  | M                                                                                               | enu Aid                                                                          | Enroll Or                                                                            | g Rec       | ort Tran                                                                                                    |                                                                                                    |                                                                                                    |     |
|                                  |                                                                                  | Transfer Monit                                                                                  | toring List   Mon                                                                | itoring Alert                                                                        | Review      | School Trans                                                                                                 | fer Profile                                                                                                  |                                                                                                    |     |
|                                  |                                                                                  | roggen on as                                                                                    | DOMMT SCHOOL                                                                     | L ID FOR HOUR                                                                        | ING NOM     | UNIVERSITY                                                                                                   | VI HOLVO                                                                                                    |                                                                                                    |     |
|                                  |                                                                                  |                                                                                                 | Monit                                                                            | oring Alert                                                                          | Review      | v                                                                                                    |                                                                                                    |                                                                                                    |     |
|                                  |                                                                                  |                                                                                                 | Monitoria                                                                        | ng Results as of                                                                     | f: 03/08/20 | 07                                                                                                    |                                                                                                    |                                                                                                    |     |
|                                  | Sor                                                                              | t By:                                                                                           |                                                                                  | Name                                                                                 |             | -                                                                                                    |                                                                                                    |                                                                                                    |     |
|                                  | Display                                                                          | Daly:                                                                                           | SSN                                                                              |                                                                                      |             |                                                                                                    |                                                                                                    |                                                                                                    |     |
|                                  |                                                                                  |                                                                                                 | Last Name                                                                        |                                                                                      |             |                                                                                                    | Re                                                                                                    | ariove                                                                                                    |     |
|                                  |                                                                                  | Enro                                                                                            | Ilment Begin Date                                                                | 0                                                                                    | MMDDCCYY    |                                                                                                    |                                                                                                    |                                                                                                    |     |
|                                  |                                                                                  | Lino                                                                                            | Lo:                                                                              | ans Only I Gr                                                                        | ants Only   | 1).                                                                                                    |                                                                                                    |                                                                                                    |     |
|                                  |                                                                                  |                                                                                                 |                                                                                  |                                                                                      |             |                                                                                                    |                                                                                                    |                                                                                                    |     |
|                                  |                                                                                  |                                                                                                 | 6                                                                                |                                                                                      |             |                                                                                                    |                                                                                                    |                                                                                                    |     |
|                                  | SSN                                                                              | Name                                                                                            | DOB                                                                              | Change Rev                                                                           | lewed       | Date<br>Alerted                                                                                              | Enrollment<br>Begin Date                                                                                     | Monitor<br>Begin Date                                                                                        |     |
| 86                               | 38-11-0016                                                                       | BRIAN                                                                                           | 08/17/1986                                                                       | Loan                                                                                 |             | 03/01/2007                                                                                                   | 02/16/2007                                                                                                   | 11/26/2006                                                                                                   |     |
|                                  |                                                                                  |                                                                                                 |                                                                                  |                                                                                      |             |                                                                                                    |                                                                                                    |                                                                                                    |     |
|                                  |                                                                                  |                                                                                                 |                                                                                  | Grant                                                                                | E .         | 03/08/2007                                                                                                   | 02/16/2007                                                                                                   | 11/26/2006                                                                                                   |     |
|                                  |                                                                                  |                                                                                                 | -                                                                                | Grant                                                                                | 0           | 03/08/2007                                                                                                   | 02/16/2007                                                                                                   | 11/26/2006                                                                                                   |     |
| 88                               | 38-11-0015                                                                       | FERNANDO                                                                                        | 03/08/1987                                                                       | Grant<br>Grant                                                                       |             | 03/08/2007<br>03/08/2007<br>03/07/2007                                                                       | 02/16/2007<br>02/16/2007<br>02/16/2007                                                                       | 11/26/2006<br>11/26/2006<br>11/26/2006                                                                       |     |
| 66                               | 38-11-0015                                                                       | FERNANDO                                                                                        | 03/08/1987                                                                       | Grant<br>Grant<br>Grant<br>Scont                                                     |             | 03/08/2007<br>03/08/2007<br>03/07/2007<br>01/10/2007                                                         | 02/16/2007<br>02/16/2007<br>02/16/2007<br>02/16/2007                                                         | 11/26/2006<br>11/26/2006<br>11/26/2006<br>11/26/2006                                                         |     |
| 88                               | 38-11-0015                                                                       | FERNANDO<br>FERN                                                                                | 03/08/1987                                                                       | Grant<br>Grant<br>Grant<br>Grant<br>Loan                                             |             | 03/08/2007<br>03/08/2007<br>03/07/2007<br>01/10/2007<br>10/19/2006                                           | 02/16/2007<br>02/16/2007<br>02/16/2007<br>02/16/2007<br>02/10/2007                                           | 11/26/2006<br>11/26/2006<br>11/26/2006<br>11/26/2006<br>10/01/2006                                           |     |
| 98<br>00<br>88                   | 38-11-0015<br>30-11-0003<br>38-11-0001                                           | FERNANDO<br>FERN<br>HENRY HARDY<br>MARGIE<br>MARTIN                                             | 03/08/1987<br>03/06/1980<br>12/26/1985                                           | Grant<br>Grant<br>Grant<br>Loan<br>Grant                                             |             | 03/08/2007<br>03/08/2007<br>03/07/2007<br>01/10/2007<br>01/10/2007<br>10/19/2006                             | 02/16/2007<br>02/16/2007<br>02/16/2007<br>02/16/2007<br>02/10/2007<br>02/10/2007                             | 11/26/2006<br>11/26/2006<br>11/26/2006<br>11/26/2006<br>10/01/2006                                           |     |
| 98<br>00<br>88                   | 38-11-0015<br>38-11-0003<br>38-11-0001<br>38-11-0011                             | FERNANDO<br>FERN<br>HENRY HARDY<br>MARGIE<br>MARTIN<br>MELINDA MOO                              | 03/06/1967<br>03/06/1960<br>03/06/1960<br>12/26/1965<br>09/28/1968               | Grant<br>Grant<br>Grant<br>Loan<br>Grant<br>Crant                                    |             | 03/06/2007<br>03/06/2007<br>03/07/2007<br>01/10/2007<br>10/19/2006<br>01/19/2006<br>01/19/2006               | 02/16/2007<br>02/16/2007<br>02/16/2007<br>02/16/2007<br>02/10/2007<br>02/10/2007<br>02/10/2007               | 11/26/2006<br>11/26/2006<br>11/26/2006<br>11/26/2006<br>10/01/2006<br>12/12/2006                             |     |
| 88<br>00<br>88<br>99<br>99       | 38-11-0015<br>30-11-0003<br>38-11-0001<br>38-11-0011<br>38-11-0004               | FERNANDO<br>FERN<br>HENRY HARDY<br>MARGIE<br>MARTIN<br>MELINDA MOO<br>ROG ROGERS                | 03/08/1987<br>03/06/1980<br>12/26/1985<br>09/28/1988<br>01/29/1988               | Srant<br>Grant<br>Grant<br>Loan<br>Grant<br>Grant<br>Grant                           |             | 03/06/2007<br>03/06/2007<br>03/07/2007<br>01/10/2007<br>10/19/2006<br>01/10/2007<br>10/19/2006               | 02/16/2007<br>02/16/2007<br>02/16/2007<br>02/16/2007<br>02/10/2007<br>02/10/2007<br>02/17/2007<br>02/10/2007 | 11/26/2006<br>11/26/2006<br>11/26/2006<br>11/26/2006<br>10/01/2006<br>10/01/2006<br>10/01/2006               |     |
| 88<br>00<br>88<br>88<br>88<br>88 | 38-11-0015<br>30-11-0003<br>38-11-0001<br>38-11-0011<br>38-11-0004<br>38-11-0002 | FERNANDO<br>FERN<br>HENRY HARDY<br>MARTIN<br>MELINDA MOO<br>ROG ROGERS<br>YANCY YODER           | 03/08/1987<br>03/06/1980<br>12/26/1985<br>09/28/1985<br>01/29/1985<br>09/20/1987 | Srant<br>Grant<br>Srant<br>Loan<br>Grant<br>Grant<br>Grant<br>Grant<br>Loan          |             | 03/06/2007<br>03/06/2007<br>03/07/2007<br>01/10/2007<br>10/19/2006<br>01/16/2007<br>10/19/2006<br>10/19/2006 | 02/16/2007<br>02/16/2007<br>02/16/2007<br>02/16/2007<br>02/16/2007<br>02/10/2007<br>02/17/2007<br>02/10/2007 | 11/26/2006<br>11/26/2006<br>11/26/2006<br>11/26/2006<br>10/01/2006<br>12/12/2006<br>10/01/2006<br>10/01/2006 |     |
| 86<br>00<br>86<br>88<br>88       | 38-11-0015<br>30-11-0003<br>38-11-0001<br>38-11-0001<br>38-11-0004<br>38-11-0002 | FERNANDO<br>FERN<br>HENRY HARDY<br>MARTIN<br>MELINDA MOO<br>ROG ROGERS<br>YANCY YODER           | 03/08/1967<br>03/06/1900<br>12/26/1905<br>09/28/1988<br>01/29/1988<br>09/20/1987 | Grant<br>Grant<br>Grant<br>Loan<br>Grant<br>Grant<br>Grant<br>Grant<br>Loan          |             | 03/06/2007<br>03/06/2007<br>03/07/2007<br>01/10/2007<br>10/19/2006<br>01/10/2007<br>10/19/2006<br>10/19/2006 | 02/16/2007<br>02/16/2007<br>02/16/2007<br>02/16/2007<br>02/10/2007<br>02/10/2007<br>02/10/2007               | 11/26/2006<br>11/26/2006<br>11/26/2006<br>11/26/2006<br>10/01/2006<br>12/12/2006<br>10/01/2006               |     |
| 88<br>00<br>88<br>88<br>88<br>88 | 38-11-0015<br>30-11-0003<br>38-11-0001<br>38-11-0001<br>38-11-0004<br>38-11-0002 | FERNANDO<br>PERN<br>HENRY HARDY<br>MARGIE<br>MARTIN<br>MELINDA MOO<br>ROG ROGENS<br>YANCY YODER | 03/08/1987<br>03/06/1980<br>12/26/1985<br>09/28/1988<br>01/29/1988<br>09/20/1987 | Grant<br>Grant<br>Crant<br>Loan<br>Grant<br>Grant<br>Grant<br>Grant<br>Stant<br>Loan |             | 03/06/2007<br>03/06/2007<br>03/07/2007<br>01/10/2007<br>10/19/2006<br>01/10/2007<br>10/19/2006<br>10/19/2006 | 02/16/2007<br>02/16/2007<br>02/16/2007<br>02/16/2007<br>02/10/2007<br>02/10/2007<br>02/10/2007               | 11/26/2006<br>11/26/2006<br>11/26/2006<br>11/26/2006<br>11/26/2006<br>10/01/2006<br>10/01/2006               |     |

The Monitoring Alert Review page shows all students on the list for whom an alert has been received. The "Change/Review" column summarizes the reason for the alert, i.e., change in loan or grant information with a direct link to the student's history to review the change; and a "Reviewed" check box so the user can denote which student alerts have been reviewed by the school. Checking the box will clear the alert icon showing next to student's names on the "Transfer Monitoring List" page.

Changes that prompt an Alert for loans are:

New loan reported [Federal Family Education Loan (FFEL), Direct Loan, or Perkins].

New disbursement or reduction in disbursed amount on an existing loan (FFEL, Direct Loan, or Perkins).

A change in the amount of Outstanding Principal Balance (OPB) on an existing loan (FFEL, Direct Loan, or Perkins).

New, increased, or decreased cancellation amount reported on a loan. Change in amount of loan (FFEL, Direct Loan, or Perkins).

Foreign schools need only be aware of changes to existing Direct and FFEL loans from a prior school. Changes to a Perkins loan will not affect a student's FFEL eligibility at a foreign school unless there has been an overpayment in the student's prior Perkins loan.

**Note:** The OPB History page displays the changes made to the amounts. We won't concern ourselves with Grant alerts here. The only change to resolve with Grants would be an overpayment, which has already been covered. If the student has changes to more than one loan, there are multiple links, each going to a different Loan Detail page.

After reviewing the new information, including aggregate totals, the user can determine if there is any action to take to increase, decrease or cancel any loan award or loan disbursement in the current term.

As a reminder, here are the loan limits for undergraduates and graduates by grade level and dependency status.

| Depen<br>F               | dent Undergradua<br>Effective 7/1/2007 | ntes                     |
|--------------------------|----------------------------------------|--------------------------|
|                          | Subsidized                             | Total (Sub and<br>Unsub) |
| First Year               | \$3,500                                | \$3,500                  |
| Second Year              | \$4,500                                | \$4,500                  |
| Third Year and<br>beyond | \$5,500                                | \$5,500                  |

# What Are The Limits?

Independent Undergraduates & Dependent Undergraduates Eligible for "Additional Unsubsidized" Amounts Effective for loans first disbursed on or after 7/1/2007

|                       | Subsidized | Total (Sub and<br>Unsub) |
|-----------------------|------------|--------------------------|
| First Year            | \$3,500    | \$7,500                  |
| Second Year           | \$4,500    | \$8,500                  |
| Third Year and beyond | \$5,500    | \$10,500                 |

# What Are The Limits?

# Graduate and Professional Students Effective for loans first disbursed on or after 7/1/2007

|                    | Subsidized | Total (sub and<br>unsub) |
|--------------------|------------|--------------------------|
| All Years of Study | \$8,500    | \$20,500                 |

## What reports are available and how do I access them?

Schools are required to efficiently manage their Title IV programs. Utilizing the available NSLDS reports will help you fulfill this requirement.

1. To access the reports available to your school, click on the "Report" tab and then select the report from the **Report List** screen.

| FEDERAL STUD | ENT AID   |                                                                            |             |
|--------------|-----------|----------------------------------------------------------------------------|-------------|
| Slas         |           | Menu Aid Enroll Org Report Tran                                            | 8 2 X       |
|              |           | Report List                                                                |             |
|              | Logged    | on as: DUMMY SCHOOL ID FOR TRAINING2 from <u>HANNERS COMMUNITY COLLEGE</u> |             |
|              |           | Report List                                                                |             |
|              |           | Parent David ID                                                            |             |
|              |           | Search Report ID:                                                          |             |
|              | Report ID | Names                                                                      | Log<br>Page |
|              | DER001    | DATE ENTERED REPAYMENT REPORT                                              |             |
| 2            | DRC015    | SCHOOL REPAYMENT INFO LOAN DETAIL                                          |             |
| 3            | DRC035    | SCHOOL COHORT DEFAULT RATE HIST RPT                                        |             |
|              | FAT001    | REQUEST FOR FINANCIAL AID HISTORY                                          |             |
| 5            | 0VP001    | SCHOOL OVERPAYMENT REPORT                                                  |             |
| 6            | SCHDF1    | BORROWER DEFAULT SUMMARY REPORT                                            |             |
| 2            | SCHER1    | ENROLLMENT REPORTING SUMMARY REPORT                                        |             |
| 8            | SCHLL1    | SCHOOL LOAN LIST                                                           |             |
| 2            | SCH01A    | EXIT COUNSELING BY SSN                                                     |             |
| 10           | SCH01B    | EXIT COUNSELING                                                            |             |
| 11           | SCH07B    | TRANSFER MONITORING SUMMARY REPORT                                         |             |
|              |           | DUBLACK APT OF 4024 (AP AMERINED)                                          |             |

Each report serves a unique purpose and provides you information about your school's aid recipients or Title IV programs. Each report serves a unique purpose and provides you information about your school's aid recipients or Title IV programs. A brief description of the available reports and a section of each follows:

**DER001 - Date Entered Repayment Report -** provides a list of your borrowers with loan history who are scheduled to go into repayment during a specified date range. Users can enter begin and end dates for the date range, specify one of three sort orders, and choose whether to receive the information as a formatted report via their SAIG mailbox or as an extract file. File layouts are available at

http://www.ifap.ed.gov/IFAPWebApp/currentNSLDSPag.jsp Additional hints for printing the report in Microsoft Word format are available on the Report List Help page.

PRIVACY ACT OF 1974 (AS AMENDED) U.S. DEPARTMENT OF EDUCATION r OReport ID: DEROOl Page No. : NATIONAL STUDENT LOAN DATA SYSTEM (NSLDS) 1 DATE ENTERED REPAYMENT REPORT OReport Parameters: School OPEID: 00941200 Date Entered Repayment Begin: 10/01/2005 Date Entered Repayment End : 09/30/2006 Sort Sequence: Name OSTUDENT -----MI Last Name Birth Date School Servicer Antic Comp 11/04/197X 00941200 05/27/2005 -- INTEREST --------PLUS BORROWER-----OLOAN/OTHER AID-------- -- INTEREST ---PLUS BORROWER-----School Date Typ Ind Typ Rate 00941200 06/04/2003 SU A V 3.460% GA 755 SSN First Name MI Last Name 00941200 06/04/2003 SU A V 3.460% 755 -ORIC- -CURR- --ENROLLMENT PERIOD--- -LOAN STATUS--- ACAD --LOAN-- PRINCIPAL INTEREST --DISB-- ----CANC Lender Begin End Code Date Level Amount Balance Amount Amount 808857 830631 06/02/2003 01/07/2004 IA 06/04/2003 1 \$ 4,000 \$ 4,000 \$ 115 \$ 4,000 0-ORIG------PLUS BORROWER-----School Date Typ Ind Typ Rate GA SSN First Name MI Last Name 00941200 06/05/2003 SF & V 3.460% 755 0-0RIG -CURR- --EMBOLLMENT PERIOD--- -LOAN STATUS--- ACAD --LOAN-- PRINCIPAL INTEREST --DISE--Lender Lender Begin End Code Date Level Amount Balance Balance Amount 808857 834071 01/12/2004 08/06/2004 IA 06/05/2003 2 \$ 3,500 \$ 3,208 \$ 3,500 -CANC Amount \$ 3,500 -----PLUS BORROWER-----School Date Typ Ind Typ Rate GA SSN First Name MI Last Name 00941200 06/05/2003 SU A V 3.460% 755 --ORIG- -CURR- --ENROLLMENT PERIOD--- --LOAN STATUS--- ACAD --LOAN-- PRINCIPAL INTEREST --DISB- ----CANC 0-ORIG-Lender Lender Begin End Code Date Level Amount Balance Amount Amount

**DRC015 - School Repayment Information Loan Detail** - provides the current repayment status of certain borrowers in FFEL and Direct Loan Programs who attended a school during a specific period. This information has no relationship to the calculation of *draft* or *official* cohort default rates and will not be used in that process. This data is provided solely for informational purposes and may not be used in any administrative procedure. The information reported is based on information provided by the Guaranty Agency that guaranteed the loan or by the Direct Loan Servicer.

|                   |             |           |              | U.S. DEPARTY  | ENT OF EDUCA          | TIO         | N           |                     |                        | CALCULAT    | TION DATE: |
|-------------------|-------------|-----------|--------------|---------------|-----------------------|-------------|-------------|---------------------|------------------------|-------------|------------|
|                   |             |           | NATION       | AL STUDENT LO | an data syst          | EM          | (NSLDS      | )                   |                        |             | PAGE NO:   |
|                   |             |           | LOAN         | REPAYMENT INF | ORMATION FOR          | C SC        | HOOLS       |                     |                        |             |            |
| The following inf | ormation re | eflects t | he current r | epayment stat | us of certai          | n b         | orrowe      | rs in FFE           | L and Dire             | ect loan pr | ograms     |
| who attended a sc | hool during | g a speci | fic period.  | This informs  | tion has no           | rel         | ations      | hip to th           | e calculat             | ion of dra  | aft or     |
| official cohort d | efault rate | es for a  | school and w | ill not be us | ed in that p          | roc         | ess.        | This dats           | is provid              | led solely  | for        |
| informational pur | poses and m | ay not b  | e used in an | y administrat | ive procedur          | e.          | Ine 11      | nformatic           | n reported             | i is based  | on         |
| miormacion provi  | ded by the  | we HRDB   | ROT HOOVED   | guaranceed c  | ne ioan or r<br>Sch I | лус.<br>То- | 00183       | BCC IOAN<br>300 New | Servicer.<br>Servicer. | сноот, тилт | TRDSTTY    |
|                   | Name:       | SCHO      | OL INCOLL    |               | 50111                 |             | 00100       | Repayment           | Period:                | 2002/10/01  | - 2003/09  |
|                   | Address:    | 124       | ELY STREET   |               |                       |             | i           | Loan Sele           | ction:                 | ALL         |            |
|                   | City:       | ROWL      | EY           | 5             | tate: IA              |             | :           | Sort Sele           | ction:                 | LOAN STATU  | JS, SSN    |
|                   | Country:    |           |              | Postal        | Code: 52329           | -00         | 00 3        | Program 1           | ype: FFEI              |             | Years: 1   |
|                   |             |           | STUDENT      |               |                       |             |             |                     | Original               |             | CLASS      |
| SSN Last          | name        |           |              |               | First/M.              | I.          | D.(         | D.B                 | School                 | Begin Dat   | e End Dat  |
| - LENDER/SVCR/H   | OLDER       | - Loan -  | Claim Rsn/   | DEFAULT /     |                       |             |             | Guaranto            | r/ Guaran              | ty Enro     | llment Sta |
| Originating Cu    | rrent Ty    | pe Stat   | Code         | NegAm Date    | Repay Date            | Am          | ount        | Service             | r Loan/                | Date Code   | e Date     |
|                   |             |           |              |               |                       |             |             |                     |                        |             |            |
| 003-6X-XXXX FERL  | AND         |           |              |               | BRADLEY               |             | R 08        | /10/19X5            | 88888800               | 00/00/000   | 0 00/00/0  |
| 8337330000 83     | 37330000 0  | L RP      |              | 00/00/0000    | 11/10/2003            | \$          | 25,797      | 725                 | 11/10/                 | 2003        |            |
| 003-6X-XXXX FERL  | AND.        |           |              |               | BRADLEY               |             | R <u>08</u> | /10/19X5            | 00183300               | 08/21/200   | 00 05/03/2 |
| 8137600000 83     | 34950000 8  | SE PN     |              | 00/00/0000    | 02/10/2003            | \$          | 4,250       | 800                 | 09/08/                 | '2000 W     | 07/05/200  |
| 022-6X-XXXX SING  | LETON       |           |              |               | ROBERT                |             | R 03        | /17/19X9            | 00183300               | 08/23/199   | 9 05/04/2  |
| 8030000000 83     | 39340000 8  | SE RP     |              | 00/00/0000    | 10/30/2002            | \$          | 2,625       | 800                 | 08/17/                 | ′1999 W     | 05/02/200  |
| 022-6X-XXXX SING  | LETON       |           |              |               | ROBERT                |             | R 03        | <u>/17/19</u> X9    | 00183300               | 08/21/200   | 0 05/03/2  |
| 8030000000 83     | 39340000 3  | SF RP     |              | 00/00/0000    | 10/30/2002            | \$          | 2,625       | 800                 | 10/17/                 | 2000 W      | 05/02/200  |

**DRC035 - School Cohort Default Rate History Report -** provides schools with a copy of the Loan Record Detail Report (LRDR). A school's cohort default rate is the percentage of the school's Stafford loan borrowers who enter repayment within the cohort fiscal year and default (or met other specified condition) within the cohort default period. Schools are issued both *draft* and *official* rates each year and receive a LRDR as part of both the rate notification packages. The LRDR lists specific information for each loan that was included in the school's cohort default rate. Schools should review the LRDR for accuracy and respond as appropriate as part of their administration of their Stafford Loan program(s). Schools may choose whether to receive the information as a formatted report via their SAIG mailbox or as an extract file. For more information on default rates refer to the Default Prevention and Management.html

|    |                           |       |                     |                             |                                |                              | _          |                                  |            |       |                                         |                      |                |        |
|----|---------------------------|-------|---------------------|-----------------------------|--------------------------------|------------------------------|------------|----------------------------------|------------|-------|-----------------------------------------|----------------------|----------------|--------|
|    |                           |       | COHOR               | NATIONA<br>T YEAD 2002      | U.S. DEPARTM<br>AL STUDENT LO. | ENT OF EDUCA<br>AN DATA SYST | TIOI<br>EM | J<br>(NSLDS)<br>; PRPORT (SCHOOL | RAT        | E CAL | CULATI(<br>1                            | ON DATE:<br>PAGE NO: | 7/31           | /20.04 |
|    | Attent<br>Name:<br>Addre: | tion: | HERB<br>STAT<br>124 | ERT HOOVER<br>E SCHOOL UNIV | /ERSITY                        |                              |            | Organizati                       | .on ID Num | ber:  | 01234!                                  | 500                  |                |        |
|    | Citar:                    |       | ROUT                | RY                          | S                              | tate: IÀ                     |            | Sort Selec                       | tion:      | SSN   |                                         |                      |                |        |
|    | Counts                    | rv:   |                     |                             | Postal                         | Code: 52329                  | -01        | 99 Program Tv                    | me: FFEL   |       | Ye                                      | ears: 1              |                |        |
| -  |                           |       |                     | STUDENT                     |                                |                              |            |                                  | Original   |       | CI                                      | LASS                 | Aca            | demic  |
|    | Last name                 |       |                     |                             |                                | First/M.                     | Ι.         | D.O.B                            | School     | Begin | n Date                                  | End Date             | Le             | vel    |
| 51 | VCR/HOLDER -              | L     | oan -               | Claim Rsn/                  | DEFAULT /                      |                              |            | Guarantor                        | :/ Guaran  | ty    | Enrol                                   | lment Stat/          | Us             | age    |
| h  | g Current                 | Type  | Stat                | Code                        | NegAn Date                     | Repay Date                   | Am (       | ount Servicer                    | : Loan/    | Date  | Code I                                  | )ate                 | 1              | 2      |
| -  |                           |       |                     |                             |                                | MELTIN A                     |            |                                  |            |       | ,,,,,,,,,,,,,,,,,,,,,,,,,,,,,,,,,,,,,,, | 05 (05 (1 05         |                | ~~~    |
| L  | HUBINUK                   | CT72  | <b>PD</b>           |                             | 00 (00 (00 00                  | MELINDA                      | ~          | 02006/1967                       | 00246600   | 10000 | 1/1999                                  | 05/07/195            | - E            | 2<br>  |
| ľ  | 8332530000<br>HORYNER     | SF    | FВ                  |                             | 00/00/0000                     | 0671972002<br>MRLTMD &       | Ŷ          | 800 729<br>02/06/196X            | 00246600   | 1999  | 1/1999                                  | 08/13/199            | ις μ           | 2 FD   |
| h  | 8332530000                | SF    | <b>F</b> B          |                             | 00/00/0000                     | 06/19/2002                   | \$         | 875 729                          | 07/07/     | 1999  | C .                                     | 12/14/2002           | - R            | - R    |
| ľ  | HORYNCK                   | 01    |                     |                             | 00,00,0000                     | MELINDA                      | Ŧ          | 02/06/196X                       | 00246600   | 08/3  | 0/1999                                  | 05/05/200            | οĨ             | 2      |
| b  | 8139790000                | SF    | FB                  |                             | 00/00/0000                     | 06/19/2002                   | \$         | 2.000 729                        | 08/11/     | 1999  | G                                       | L2/14/2002           | Ē              | E      |
| ſ  | HO EYNCK                  |       |                     |                             |                                | MELINDA                      | •          | 02/06/196X                       | 00246600   | 08/2  | 8/2000                                  | 12/15/200            | 0              | 3      |
| þ  | 8139790000                | SF    | FB                  |                             | 00/00/0000                     | 06/19/2002                   | \$         | 2,063 729                        | 07/11/     | 2000  | G (                                     | 12/14/2002           | E              | E      |
|    | HO EYNCK                  |       |                     |                             |                                | MELINDA                      |            | 02/06/196X                       | 00246600   | 06/1: | 9/2000                                  | 08/11/200            | 0              | 3      |
| þ  | 8139790000                | SF    | FB                  |                             | 00/00/0000                     | 06/19/2002                   | \$         | 1,375 729                        | 07/11/     | 2000  | G 🔅                                     | 12/14/2002           | Ε              | E      |
|    | JONES                     |       |                     |                             |                                | WILLIAM                      |            | J 12/29/197X                     | 00246600   | 08/2  | 8/2000                                  | 05/12/200            | 1              | 1      |
| þ  | 8288630000                | SF    | $\mathbf{PN}$       |                             | 00/00/0000                     | 07/26/2002                   | \$         | 2,625 729                        | 02/14/     | 2001  | W (                                     | 05/14/2001           | D              | FD     |
|    | JONES                     |       |                     |                             |                                | WILLIAM                      |            | J 12/29/197X                     | 00246600   | 08/2  | 8/2000                                  | 05/12/200            | 1              | 2      |
| þ  | 8288630000                | SU    | $\mathbf{PN}$       |                             | 00/00/0000                     | 07/26/2002                   | \$         | 4,000 729                        | 03/17/     | 2001  | W (                                     | 05/14/2001           | E              | E      |
|    | JONES                     |       |                     |                             |                                | WILLIAM                      |            | J 12/29/197X                     | 00246600   | 08/2  | 8/2000                                  | 05/12/200            | 1              | 2      |
| Þ  | 8288630000                | SF    | $\mathbf{PN}$       |                             | 00/00/0000                     | 07/26/2002                   | \$         | 875 729                          | 03/30/     | 2001  | V (                                     | 05/14/2001           | E              | E      |
|    | THOMAS                    |       |                     |                             |                                | CHRISTOP                     | HER        | P 12/07/197X                     | 00246600   | 08/3  | 0/1999                                  | 05/05/200            | 0              | 1      |
| p  | 8288630000                | SF    | RP                  |                             | 00/00/0000                     | 06/18/2002                   | \$         | 1,151 729                        | 01/25/     | 2000  | V (                                     | 05/10/2003           | D              | FD     |
|    | THOMAS                    |       |                     |                             |                                | CHRISTOP                     | HER        | P 12/07/197X                     | 00246600   | 08/3  | 0/1999                                  | 05/05/200            | 0              | 1      |
| Р  | 8288630000                | SU    | RP                  |                             | 00/00/0000                     | 06/18/2002                   | ş          | z,000 729                        | 01/25/     | 2000  | ω <u>(</u>                              | 15/10/2003           | E              | E      |
| L  | KASLEY                    |       |                     |                             |                                | CHACZEA'                     |            | в 03/02/197Х                     | 00246600   | 08/2  | 5/1997                                  | 05/08/199            | ' <sup>8</sup> | 2      |
| Ľ  | 8183340000                | SF    | U.A.                |                             | 00/00/0000                     | 11/16/2001                   | ş          | 2,625 729                        | 06/05/     | 199.4 | ) W                                     | 18/02/1997           | N              | N      |
| L  | HARULD                    | CT7   | DR                  | D.F.                        | 01 (20 (2000                   | SYLVESTE                     | R          | 01/16/196X                       | 00246600   | 08723 | 8/2000                                  | 05/12/200            | ±              | ±      |
| Ľ  |                           | DF    | F                   | D1                          | 01/20/2003                     | 11/15/2001                   | 2          | 1.615 /29                        | 01/26/     | 2001  | ω (                                     | 12/14/2001           | в              | rB     |

**FAT001 - Request for Financial Aid History Report -** provides schools with financial aid histories for selected students. The report includes the loan history that affects loan eligibility and Pell Grant history for a specified year. Users can enter student identifiers (SSN, First Name, Last Name, and Date of Birth) and Pell Grant award years for up to 19 students. Mandatory fields contain a question mark (?), and optional fields contain an asterisk (\*). Schools receive their report via their SAIG mailboxes or as an extract file.

|                                           | PRIMA           | J 81.1 10 197  | 4 185 80 800 801 |           |                  |            |           |
|-------------------------------------------|-----------------|----------------|------------------|-----------|------------------|------------|-----------|
| 1                                         | DD TV A         | Y ACT OF 197   | 4 (AS AMENDED)   |           |                  |            |           |
| Percent TD: DGE001                        | TT C            | DEDADTHERT     | T NE RELICATION  |           |                  |            | Det er    |
| Report ID: PSROOI                         |                 | DEPARTMENT     | DF EDUCATION     | The state |                  |            | Dace.     |
| Page No. : 3                              | NATIONAL S.     | TUDENT LOAN D. | ATA SYSTAM (NS)  | шs)       |                  |            | Time:     |
| Ira                                       | nsfer Student i | Monitoring/ru  | nancial Aid His  | story     | Report           |            | 1         |
|                                           |                 |                |                  |           |                  |            |           |
| Report Parameters: Requesting Sch/Br Code | : 01234560      |                |                  |           | Sort Sequ        | ance: Scho | ol/Branch |
| Name: STATE SCHOOL UNI                    | VERSITY         |                |                  |           |                  |            |           |
| City: ROWLEY                              | State           | e: IA          |                  |           |                  |            |           |
|                                           |                 |                |                  |           |                  |            |           |
| LAST: WATTS JR                            | FIRST: 07       | ris            |                  | DOB: (    | 09-06-19XX       | SSN: 4     | 498XXXXX  |
| Name History                              |                 |                |                  |           |                  |            |           |
| LAST FIR                                  | ST M            |                |                  |           |                  |            | 1         |
|                                           |                 |                |                  |           |                  |            |           |
| WATTS JR OTI                              | S R             |                |                  |           |                  |            | 1         |
| WATTS OTI                                 | S R             |                |                  |           |                  |            | 1         |
|                                           |                 |                |                  |           |                  |            |           |
| Overpayment: Award Yr: Contact:           |                 |                | Discharged       | : N       | Defaulted        | Loan Sat   | . Ac      |
| Pell: N N/A N/A                           |                 |                | -                |           | Loans: N         | Repaymer   | nt:N Ba   |
| FSEOG: N N/A N/A DL S                     | tafford MPN: N  |                |                  |           |                  |            |           |
| Perkins: N N/A N/A DL P                   | lus MPN: N      | Exceeds Sub.   | Limit: N Ex(     | ceeds (   | Combined Lim     | it: C      |           |
|                                           |                 |                |                  |           |                  |            |           |
| Aggregate Amount for                      | Agare           | rate           | Pending          |           | Total            | -          |           |
| FFRLP/Direct Loans:                       | Balan           | <br>-e-        | Disbursement     |           |                  |            |           |
| Subsidized Loans                          | - \$ 2.1        | 524            | \$ 0             |           | \$ 2.6           | 24         |           |
| Unsubsidized Loans                        | · · · · · ·     | 999            | , -<br>\$ 0      |           | \$ 17.9          | 99         |           |
| FFEL Consolidation Loops Incloseted       |                 | 109            | ¥ ~              |           | \$ 2.1           |            |           |
| FFEL CONSCILLACION BOARS, GNALIOCACED     | - + -,-         | 103            | ¢ 0              |           | + L, L<br>+ 22 7 | J2         |           |
| RTRI Comerlidation Loons                  | · · · · · · · · | 732            | 9 U              |           | 7 44,1           | 32         |           |
| FFEL Consolidation Loans                  | : > 22,         | /33            |                  |           | ¥ 22,7           | 33         |           |
|                                           |                 |                |                  |           |                  |            |           |
| Perkins Loans:                            |                 |                |                  |           |                  |            |           |
| Outstanding Principal Bal.: \$ N/         | A Current       | fear Loan Amo  | unt: \$ N/A      |           |                  |            |           |
|                                           |                 |                |                  |           |                  |            |           |
| Pell Payment Award Attending Tran:        | Sch.Amt: Awa    | ard Amt: Di    | sb.Amt: Latest   | 5 Disb:   | * Sch.           | Posted by  | 7 REC:    |
| Data: Year: Sch.Code:                     |                 |                |                  |           | Used:            | Pell:      |           |
| No selectable Pell grants for this st     | udent           |                |                  |           |                  |            |           |
|                                           |                 |                |                  |           |                  |            |           |
| Loan Detail:                              | Net Loan        | Loan Begin     | Loan End         | GA        | School           | Academic   | : Contact |
|                                           | Amount          | Date           | Date             | Code      | Code             | Level      |           |
| FFEL CONSOLIDATED                         | \$ 20,083       | N/A            | N/A              | 755       | N/A              | N          | 700057    |
| Status Code FB as of 05-13-2004           |                 |                |                  |           |                  |            |           |
|                                           |                 |                |                  |           |                  |            |           |

**OVP001 - School Overpayment Report -** provides users with a list of overpayments stored on NSLDS for the requesting school. The report identifies the user who entered each overpayment. Users can pick an overpayment type and overpayment indicator (or "All" to list overpayments of all types), specify one of three sort orders, and choose whether to receive the information as a formatted report or an extract file. Optionally, the user can specify a range of overpayment create dates by entering begin and end dates.

| PAGE : | NO.: 1                |                                                      | NATIONAL<br>OVERPAYMENT REPOP | STUDENT LOAN D               | ATA SYSTEM (NSL)<br>TATE SCHOOL UNI | DS)<br>VERSITY | TIME:               |
|--------|-----------------------|------------------------------------------------------|-------------------------------|------------------------------|-------------------------------------|----------------|---------------------|
| REPOR  | T PARAMETERS:         | TYPE: ALL<br>BEGINNING CREATE I<br>SUBMITTAL DEGUEST | ATE: 01/01/1998               | INDICATOR: A<br>ENDING CREAT | LL<br>E DATE: 11/02/2               | 004 SORT       | SEQUENCE: LAST NAME |
|        |                       | SOBULIAL ALGORSI                                     | DAIR. 11/00/2003              |                              |                                     |                |                     |
| SSN:   | 568-2X-XXXX           | FIRST: WILLIAM                                       | MI: L                         | LAST: AARON J                | R                                   |                | DOB: 10/26/19X5     |
| TYPE   | : INDICATO<br>UPDATED | R:<br>BY:                                            | DISB. DATE:                   | REPAY. DATE:                 | CREATE DATE:                        | SOURCE:        | UPDATE 1            |
| PELL   | OVERPAYM<br>DEBRA     | ENT<br>HEGMANN                                       | 08/19/2004                    | N/A                          | 10/28/2004                          | SCHOOL         | 10/28/;             |
| SSN:   | 603-2X-XXXX           | FIRST: BLAINE                                        | MI: H                         | LAST: ABATE                  |                                     |                | DOB: 05/01/19X1     |
| TYPE   | : INDICATO<br>UPDATED | R:<br>BY:                                            | DISB. DATE:                   | REPAY. DATE:                 | CREATE DATE:                        | SOURCE:        | UPDATE 1            |
| PELL   | REPAID<br>DEBRA       | HEGMANN                                              | 08/24/2000                    | 02 09/2001                   | 12/09/2000                          | SCHOOL         | 03/02/;             |
| SSN:   | 553-6X-XXXX           | FIRST: SHARON                                        | MI: C                         | LAST: AMORA                  |                                     |                | DOB: 02/09/19X6     |
| TYPE   | : INDICATO<br>UPDATED | R:<br>BY:                                            | DISB. DATE:                   | REPAY. DATE:                 | CREATE DATE:                        | SOURCE:        | UPDATE I            |
| SEOG   | REPAID<br>DEBRA       | HEGMANN                                              | 01/27/1998                    | 02 02/2001                   | 03/18/1999                          | SCHOOL         | 02/07/;             |
| SSN:   | 603-6X-XXXX           | FIRST: SAFIYA                                        | MI :                          | LAST: ABDIRAH                | MAN                                 |                | DOB: 11/07/197X     |
| TYPE   | : INDICATO<br>UPDATED | R:<br>BY:                                            | DISB. DATE:                   | REPAY. DATE:                 | CREATE DATE:                        | SOURCE:        | UPDATE 1            |
| PELL   | REPAID<br>DEBRA       | HEGMANN                                              | 01/22/2001                    | 03 02/2001                   | 03/05/2001                          | SCHOOL         | 03/09/;             |
| SSN:   | 570-1X-XXXX           | FIRST: LISA                                          | MI: L                         | LAST: ADAMS                  |                                     |                | DOB: 02/19/19X2     |

**SCHDF1 - Borrower Default Summary Report -** provides schools with a list of loans that have a defaulted loan status and a loan status date that falls within the requested date range. Users can select all loan programs or only one. The report includes student identifiers, loan identifiers, Guaranty Agency information, and lender information. It also includes the current loan status and up to three status codes from history. The report can be sorted by Loan Status Date, Last Name, or Social Security Number. The information is available in a formatted report via the SAIG mailbox or as an extract file.

PRIVACY ACT OF 1974 (AS AMENDED) REPORT ID: SCHDF1 U.S. DEPARTMENT OF EDUCATION DAT NATIONAL STUDENT LOAN DATA SYSTEM (NSLDS) PAGE # TIM BORROWER DEFAULT SUMMARY BY SCHOOL REPORT PARAMETERS: SCHOOL OPEID : 00123400 LOAN STATUS BEGIN DATE: 10/01/2003 LOAN STATUS END DATE : 09/30/2005 LOAN TYPES : FFEL SORT SEQUENCE: LAST NAME -----STUDENT------SSN: 274-8X-XXX1 NAME: TERRY L ANDERSON BIRTH DATE: 08/06/19X9 \_\_\_\_\_ -LOAN-DATE: 10/17/2002 TYPE: SF LOAN PERIOD: 10/02/2002 - 07/09/2003 FFEL DUPLICATE IND: A INTEREST TYPE: V INTEREST GA: 927 ORIGINAL LENDER: 808857 CURRENT LENDER: 888885 SERVICER: 000000 ACADEMIC LEVEL: 1 DATE ENTERED REPAYMENT AMOUNT: \$ 875 OPE: \$ 912 OIE: \$ 2 TOTAL DIS: \$ 875 TOTAL CANCEL: \$ 1,750 STATUS: DO STATUS DAT STATUS: RP STATUS DAT STATUS: IG STATUS DAT STATUS: IA STATUS DATI INTEREST TYPE: V INTEREST 1 DATE: 10/17/2002 TYPE: SU LOAN PERIOD: 10/02/2002 - 07/09/2003 FFEL DUPLICATE IND: A GA: 927 ORIGINAL LENDER: 808857 CURRENT LENDER: 888885 SERVICER: 000000 ACADEMIC LEV AMOUNT: \$ 305 OPE: \$ 325 OIE: \$ 1 TOTAL DIS: \$ 305 TOTAL CANCEL: \$ 61 ACADEMIC LEVEL: 1 DATE ENTERED REPAYMENT 610 STATUS: DO STATUS DATI STATUS: RP STATUS DATI STATUS: IG STATUS DAT STATUS: IA STATUS DAT --STIDENT-----SSN: 301-8X-XXX5 NAME: NATH J ANDERSON BIRTH DATE: 01/28/197X LOAN-DATE: 05/09/1994 TYPE: SF LOAN PERIOD: 05/02/1994 - 12/20/1994 FFEL DUPLICATE IND: A INTEREST TYPE: V INTEREST GA: 755 ORIGINAL LENDER: 820622 CURRENT LENDER: 829626 SERVICER: 700057 ACADEMIC LEVEL: 1 DATE ENTERED REPAYMENT AMOUNT: \$ 2,625 OPE: \$ 146 OIE: \$ 1 TOTAL DIS: \$ 1,312 TOTAL CANCEL: \$ 1,313 STATUS: DF STATUS DAT ACADEMIC LEVEL: 1 DATE ENTERED REPAYMENT STATUS: DF STATUS DAT. STATUS: RP STATUS DAT. STATUS: ID STATUS DATI DATE: 08/19/1993 TYPE: SF LOAN PERIOD: 08/05/1993 - 04/26/1994 FFEL DUPLICATE IND: A INTEREST TYPE: V INTEREST GA: 755 ORIGINAL LENDER: 820622 CURRENT LENDER: 829626 SERVICER: 700057 ACADEMIC LEVEL: 1 DATE ENTERED REPAYMENT

**SCHER1 - Enrollment Reporting Summary Report** - provides users with a chronology of enrollment reporting events. Users input a date range and the report provides information on when a roster was sent, if any late letters were generated, school updates, type of update, number of valid records, error records, total records, transfer records, correction records, and the date the report was generated. It is available as a report only via the school's SAIG mailbox.

| DRT ID: SCHERL<br>3 # : 1 |            | NSLI<br>BEGIN | S ENROLLMENT REPO<br>01234500 STA<br>DATE: 07/01/2003 | RTING SUMMARY<br>FE SCHOOL UNI<br>END DATE: <u>0</u> | REPORT<br>VERSITY<br>6/30/20 | 104           | REQUEST D |
|---------------------------|------------|---------------|-------------------------------------------------------|------------------------------------------------------|------------------------------|---------------|-----------|
| ACTIVITY                  | DATE       | METHOD        | VALID RECORDS                                         | ERROR REC                                            | ORDS                         | TOTAL RECORDS | TRANS FER |
| DISTRIBUTION              | 08/01/2003 | BATCH         | na                                                    | NA                                                   |                              | 880           | N         |
| HDDATE LEILER I           | 09/08/2003 | BATCH         | 16                                                    |                                                      | 8                            | 24            |           |
| IIPDATE                   | 09/15/2003 | BATCH         | 868                                                   |                                                      | 10                           | 878           |           |
| CORRECTION                | 09/15/2003 | BATCH         | NA                                                    | NA                                                   |                              | 890           | N         |
| DISTRIBUTION              | 10/01/2003 | BATCH         | NA                                                    | NA                                                   |                              | 908           | N         |
| UPDATE                    | 10/16/2003 | BATCH         | 88.9                                                  |                                                      | 16                           | 90.5          |           |
| DISTRIBUTION              | 12/01/2003 | BATCH         | NA                                                    | NA                                                   |                              | 981           | N         |
| LATE LETTER 1             | 01/05/2004 |               |                                                       |                                                      |                              |               |           |
| LATE LETTER 2             | 01/25/2004 |               |                                                       |                                                      |                              |               |           |
| LIPDATE                   | 01/26/2004 | BATCH         | 969                                                   |                                                      | 7                            | 976           |           |
| DISTRIBUTION              | 02/02/2004 | BATCH         | NA                                                    | NA                                                   |                              | 922           | N         |
| UPDATE                    | 02/11/2004 | MRB           | 7                                                     |                                                      | 0                            | 7             |           |
| TIPDATE                   | 02/19/2004 | BATCH         | 918                                                   |                                                      | 1                            | 919           |           |
| DISTRIBUTION              | 04/01/2004 | BATCH         | NA                                                    | NA                                                   | -                            | 922           | N         |
| UPDATE                    | 05/03/2004 | BATCH         | 917                                                   |                                                      | 5                            | 922           |           |
| DISTRIBUTION              | 06/01/2004 | BATCH         | NA                                                    | NA                                                   | -                            | 970           | N         |
|                           |            |               |                                                       |                                                      |                              |               |           |
|                           |            |               |                                                       |                                                      |                              |               |           |
|                           |            |               |                                                       |                                                      |                              |               |           |
|                           |            |               |                                                       |                                                      |                              |               |           |
|                           |            |               |                                                       |                                                      |                              |               |           |
|                           |            |               |                                                       |                                                      |                              |               |           |
|                           |            |               |                                                       |                                                      |                              |               |           |

**SCHLL1 - School Loan List -** provides schools with detailed student and loan program information. Users can request begin and end date for specific loan program types. The report will select loans for a maximum of a 1-year time period. When selecting the student and loan to display, NSLDS will query the loan program type(s) associated with the requesting OPEID code. The valid loan type for foreign schools is FFEL. Borrower information includes first and last name, SSN, and date of birth. Loan information includes Loan Amount, Total Disbursements to Date, Loan Type, Loan Date, Loan Period Begin Date, and Loan Period End Date. Cumulative totals for the loans selected will be displayed at the end of the report. The formatted report or an extract file and sort order can be specified by the requester.

| REPORT ID: SCHL<br>Page No.: | L1<br>1                                                     |                                                                      | PRI<br>U<br>NATIONAL             | VACY ACT OF 1:<br>.S. DEPARTMEN'<br>STUDENT LOAN<br>School Lo: | 974 (AS AMEN<br>T OF EDUCATI<br>DATA SYSTEM<br>an List | IDED)<br>ION<br>I (NSI | JDS)                       | DATE: (<br>TIME: | )9/04/2007<br>: 12:01:06 |
|------------------------------|-------------------------------------------------------------|----------------------------------------------------------------------|----------------------------------|----------------------------------------------------------------|--------------------------------------------------------|------------------------|----------------------------|------------------|--------------------------|
| Report Paramete              | rs: OPEID: O<br>Name: RO<br>Period:<br>Type: FF<br>User Nam | 1234501<br>WLEY UNIVERSI<br>08/01/2005 -<br>EL ONLY<br>.e: POLLYANNA | TY (THE)<br>07/31/2006<br>PHISER |                                                                |                                                        |                        |                            |                  |                          |
|                              |                                                             |                                                                      |                                  |                                                                | TOTAL                                                  |                        |                            | LOAN             | LOAN                     |
| CURRENT                      | CURRENT                                                     | CURRENT                                                              | DATE OF                          | LOAN                                                           | DISBURSED                                              | LOAN                   |                            | PERIOD           | PERIOD                   |
| LAST NAME                    | FIRST NAME                                                  | SSN                                                                  | BIRTH                            | AMOUNT                                                         | TO DATE                                                | TYPE                   | loan date                  | BEGIN DATE       | END DATE                 |
| BISHOP                       | BOB                                                         | 1xx-8x-xxx1                                                          | 10/0x/19x0                       | 8,500                                                          | 8,500                                                  | SF                     | 08/31/2005                 | 10/10/2005       | 09/30/200                |
| BISHOP                       | BOB                                                         | 3xx-8x-xxx1                                                          | 10/0x/19x0                       | 10,000                                                         | 10,000                                                 | SU                     | 08/31/2005                 | 10/10/2005       | 09/30/200                |
| BRYANT                       | BILLY                                                       | 5xx-4x-xxx9                                                          | 02/0x/19x3                       | 8,500                                                          | 8,500                                                  | SF⁄                    | `Q8∕04X4NQOS               | 10/10/2005       | 09/30/200                |
| BRYANT                       | BILLY                                                       | 5xx-4x-xxx9                                                          | 02/0x/19x3                       | 10,000                                                         | 10,000                                                 | ູຮບ 🔪                  | .08/04/2005                | \l0/10/2005      | 09/30/200                |
| CHAPMAN                      | CHARLIE                                                     | 2xx-5x-xxx1                                                          | 11/2x/19x3                       | 8,500                                                          | 8,500                                                  | ŞF                     | <i>f</i> t)63\500 <i>g</i> | 19/10/2005       | 09/30/200                |
| CHA PMAN                     | CHARLIE                                                     | 2xx-5x-xxx1                                                          | 11/2x/19x3                       | 10,000                                                         | 10,000                                                 | ye/                    | 11/08/2005                 | Y0/10/2005       | 09/30/200                |
| FORD                         | HENRY                                                       | 19x-6x-xxx7                                                          | 08/3x/19x5                       | 8,500                                                          | < 8, 500                                               | \SF\                   | 10/05/2005                 | 10/10/2005       | 09/30/200                |
| GEBHARD T                    | MARIA                                                       | 53x-0x-xxx5                                                          | 12/3x/19x7                       | 25,000                                                         | 25,000                                                 | ZΨ                     | 10/13/2005                 | 10/10/2005       | 06/30/200                |
| GEBHARD T                    | MARIEA                                                      | 53x-0x-xxx5                                                          | 12/3x/19x7                       | 2,625                                                          |                                                        | _SR \                  | 10/21/2005                 | 10/10/2005       | 06/27/200                |
| GOSSAN                       | ALEX                                                        | 59x-7x-xxx0                                                          | 09/1x/19x0                       | 8,500                                                          | 1 ~ 8,300                                              | ŠF \                   | 07/31/2006                 | 10/01/2006       | 09/30/200                |
| GOSSAN                       | ALEX                                                        | 59x-7x-xxx0                                                          | 09/1x/19x0                       | 10,000                                                         | \\10 <b>~0</b> 00                                      | \sù⁄⁄                  | 07/31/2006                 | 10/01/2006       | 09/30/200                |
| GOSSAN                       | ALEX                                                        | 59x-7x-xxx0                                                          | 09/1x/19x0                       | 17,485                                                         | \\\\\7\\4\\4\\4\\5\                                    | _¢B                    | 07/31/2006                 | 10/01/2006       | 09/30/200                |
| GUSTAFSON                    | TOMMY                                                       | 00x-7x-xxx0                                                          | 07/2x/19x3                       | 8,500                                                          | 8,500                                                  | SF                     | 07/05/2006                 | 10/01/2006       | 09/30/200                |
| GUSTAFSON                    | TOMMY                                                       | 00x-7x-xxx0                                                          | 07/2x/19x3                       | ( 10,000                                                       | ) 10,000                                               | SU                     | 07/05/2006                 | 10/01/2006       | 09/30/200                |
| GUSTAFSON                    | TOMMY                                                       | 00x-7x-xxx0                                                          | 07/2x/19x3                       | \ ( <u>1</u> 5 <u>)</u> 700 <                                  | )15,700                                                | GB                     | 07/12/2006                 | 10/01/2006       | 09/30/200                |
| HAGAN                        | YPSILANI                                                    | 61x-0x-xxx8                                                          | 09/1x/19x6                       | \\ 10,000 `                                                    | 10,000                                                 | SU                     | 08/30/2005                 | 10/10/2005       | 09/30/200                |
| HAGAN                        | YPSILANI                                                    | 61x-0x-xxx8                                                          | 09/1x/(9x6                       | 1 1 8,500                                                      | 8,500                                                  | SF                     | 08/30/2005                 | 10/10/2005       | 09/30/200                |
| HALLDORSDOTTIR               | HAROLD                                                      | 00x-5x-xxx1                                                          | 10/0xx19x2                       | )) ) (3, 90¢                                                   | 3,900                                                  | SU                     | 02/06/2006                 | 10/01/2005       | 03/31/200                |
| HALLDORSDOTTIR               | HAROLD                                                      | 00x-5x-xxx1                                                          | 1076×/19x2V                      | 4,196                                                          | 4,196                                                  | SF                     | 02/06/2006                 | 10/01/2005       | 03/31/200                |
| HART                         | LOVEY                                                       | 31x-9x-xxx8(                                                         | 08/1x(21,933)                    | ~ \\$,500                                                      | 8,500                                                  | SF                     | 07/14/2006                 | 10/01/2006       | 09/30/200                |
| HART                         | LOVEY                                                       | 31x-9x-xxx8                                                          | 08/Qx/19x3/                      | 10,000                                                         | 10,000                                                 | SU                     | 07/14/2006                 | 10/01/2006       | 09/30/200                |
| WRIGHT                       | WILBER                                                      | 56x-6x-xxx6                                                          | )/ 3x/e1X/200                    | 8,500                                                          | 8,500                                                  | SF                     | 08/30/2005                 | 10/10/2005       | 09/30/200                |
| WRIGHT                       | WILBER                                                      | 56x-6x-xxxxd                                                         | 02X1xX18x6                       | 10,000                                                         | 10,000                                                 | SU                     | 08/30/2005                 | 10/10/2005       | 09/30/200                |
|                              |                                                             | $(\leq)$                                                             | 0/100                            | Totals by                                                      | y Program                                              |                        |                            |                  |                          |

**SCH01A - Exit Counseling by SSN Report -** provides exit counseling information on borrowers. Users can enter up to 50 borrower SSNs in order to limit output, specify one of two sort orders, and choose whether to receive the information as a formatted report or an extract file.

| 1<br>OReport ID: SCH01B<br>Page No. : 1<br>OReport Parameters: School OPEID: 00392500<br>Anticipated Completion Date Be<br>Anticipated Completion Date Br<br>OSort Sequence: NME, SSN, DOB, ORIG SCHCD, DIS | PRIVACY ACT OF 1974<br>U.S. DEPARTMENT OF<br>TIONAL STUDENT LOAN DA<br>EXIT COUNSELD<br>ogin: 12/01/2004<br>d : 12/31/2004<br>PDT, LOAN TYPE | (AS AMENDED)<br>EDUCATION<br>TA SYSTEM (NSLDS)<br>NG                    |                                |
|----------------------------------------------------------------------------------------------------|----------------------------------------------------------------------------------------------------|-------------------------------------------------------------------------|--------------------------------|
| USICOENI                                                                                                    | Birth<br>03/17                                                                                                    | CORRENT S<br>Date School Servi<br>/198X 00392500 70005<br>PLUS BORROWER | cer Antic Comp<br>7 12/22/2004 |
| School Date Typ Ind Typ Rate GA<br>00234300 08/08/2000 SF A V 7.590% 755                                                                                                    | SSN First Na                                                                                                    | me MI Last Name                                                         |                                |
| O-ORIGCURRENROLLMENT PERIODLOAN STA                                                                                                    | TUS ACADLOAN-                                                                                                    | - PRINCIPAL INTEREST                                                    | DISBCANCEL-                    |
| Lender Lender Begin End Code Date                                                                                                    | E Level Amount                                                                                                    | Balance Balance                                                         | Amount Amount C                |
| OCURRENT LENDER                                                                                                    | 0/2000 I 3 46                                                                                                    | / ? 40/<br>                                                             | 2 40/                          |
| Code Name                                                                                                    |                                                                                                    |                                                                         |                                |
| 830694 US BANK NATIONAL ASSOC                                                                                                    |                                                                                                    |                                                                         |                                |
| Street Address                                                                                                    | City                                                                                                    | State Zip                                                               |                                |
| US BANK                                                                                                    | ST PAUL                                                                                                    | MN 55116-0000                                                           |                                |
| OCURRENT SERVICER<br>Code Name<br>700057 GREAT LAKES EDUCATIONAL LOAN SERVICES. I                                                                                                    |                                                                                                    |                                                                         |                                |
|                                                                                                    |                                                                                                    |                                                                         |                                |
| Street Address<br>2401 THTRDNATIONAL LANK                                                                                                    | City<br>Mangon                                                                                                    | State Zip<br>MT 52707-7841                                              |                                |
| 2401 INTERNATIONAL LANE                                                                                                    | HADISON                                                                                                    | WI 55707-7941                                                           |                                |
| OORIGINATING SCHOOL<br>Code Name<br>00234300 COLLEGE OF SAINT SCHOLASTICA                                                                                                    |                                                                                                    |                                                                         |                                |
| Street Address<br>1200 KENWOOD AVENUE                                                                                                    | City<br>DULUTH                                                                                                    | State Zip<br>MN 55811-4199                                              |                                |
| 0                                                                                                    | PRIVACY ACT OF 1974<br>PRIVACY ACT OF 1974                                                                                                   | (AS AMENDED)                                                            |                                |

**SCH01B - Exit Counseling Report** - provides exit counseling information on borrowers attending the requesting school and whose anticipated completion dates fall within a specified date range. This report provides all students who fall within the specified range. Users can enter begin and end dates for the date range, specify one of three sort orders, and choose whether to receive the information as a formatted report or an extract file.

| 1     PRIVACY ACT OF 1974 (AS AMENDED)       0Report ID: SCHOIB     U.S. DEPARIMENT OF EDUCATION       Page No.:     1       0     EVIT COUNS STUDENT LOAN DATA SYSTEM (NSLDS)       0     EVIT COUNSELING       0 Report Parameters:     School OPEID: 00392500       0     Anticipated Completion Date Begin: 12/01/2004       0 Sort Sequence:     NME, SSN, DOB, ORIG SCHOL, DISP DT, LOAN TYPE |        |
|----------------------------------------------------------------------------------------------------|--------|
| OSTUDENTCURRENT STUDENT<br>SSN First Name MI Last Name Birth Date School Servicer Antic Comp                                                                                                    |        |
| 387-9X-XXXX CHRISTIAN R AERAHAMSON 03/17/198X 00392500 700557 12/22/2004<br>0LOAN/OTHER ALD                                                                                                    |        |
| School Date Typ Ind Typ Rate GA SSN First Name MI Last Name                                                                                                    |        |
| 0-ORIGCURRENROLLMENT PERIODLOAN STATUS ACADLOAN PRINCIPAL INTERESTDISBCAN                                                                                                    | NC EL- |
| Lender Lender Begin Bnd. Code Date Level Amount Balance Balance Amount Amount<br>830694 830634 09/05/2000 05/12/2001 IX 08/08/2000 1 \$ 467 \$ 467 \$ 467                                                                                                    | ε Ο    |
| OCURRENT LENDER<br>Code Name<br>830694 US BANK NATIONAL ASSOC                                                                                                    |        |
| Street Address City State Zip<br>US_BANKST_PAUL MN 55116-0000                                                                                                    |        |
| OCURRENT SERVICER<br>Code Name<br>700057 GREAT LAKES EDUCATIONAL LOAN SERVICES, I                                                                                                    |        |
| Street Address City State Zip<br>2401 INTERNATIONAL LANE MADISON WI 53707-7941                                                                                                    |        |
| OORIGINATING SCHOOL<br>Code Name<br>00234300 COLLEGE OF SAINT SCHOLASTICA                                                                                                    |        |
| Street Address     City     State Zip       1200 KENWOOD AVENUE     DULUTH     MN     55811-4199                                                                                                    |        |
| 0 PRIVACY ACT OF 1974 (AS AMENDED)<br>1 PRIVACY ACT OF 1974 (AS AMENDED)                                                                                                    |        |

**SCH07B - Transfer Monitoring Summary Report -** provides schools a list of student SSNs who were on their school's Transfer Monitoring record during a given time frame. Before disbursing Title IV funds, schools must obtain a financial aid history for a student who has received aid at another school, and must inform NSLDS about the transfer student so that you can receive updates through the Transfer Student Monitoring Process. The user selects the date range type to be either Enrollment Period Begin Date or Monitoring Begin Date and inputs the date range. The report is available in an extract or report format. For more information on Transfer Monitoring, refer to the FSA Handbook, Volume 1, Chapter 3 – NSLDS Financial Aid History.

| REPORT ID:<br>PAGE NO :                                                 | SCH07B<br>1                            |                                            | PRIVAC<br>U.S.<br>NATIONAL S | Y ACT OF 1974 (AS .<br>DEPARTMENT OF EDU<br>TUDENT LOAN DATA S' | AMENDED)<br>CATION<br>YSTEM (NSLD:     | š)                                     |                 |              | DA<br>TI   |
|-------------------------------------------------------------------------|----------------------------------------|--------------------------------------------|------------------------------|-----------------------------------------------------------------|----------------------------------------|----------------------------------------|-----------------|--------------|------------|
|                                                                         |                                        |                                            | TRANSFE                      | R MONITORING SUMMA                                              | RY REPORT                              |                                        |                 |              |            |
|                                                                         |                                        |                                            | ST                           | ATE SCHOOL UNIVERS                                              | ITY                                    |                                        |                 |              |            |
| REPORT PARAM                                                            | IETERS: SCH/BI                         | R CODE: 001234                             | RANGE TYPE:                  | ENROLLMENT PERIOD                                               | BEGIN DATE                             | DATE RAN                               | GE: <u>07</u> / | (01/2)       | 003 -      |
| SSN                                                                     | FIRST NAME                             | LAST NAME                                  |                              | DOB                                                             | MONITOR<br>BEGIN DATE                  | ENROLL PERIOD<br>BEGIN DATE            | ALE RI<br>LOAN  | TYPI<br>PELL | e al<br>Da |
| <br>00x-64-78xx                                                         | MARGARET                               | MAROTTE                                    |                              | 06/17/1984                                                      | 11/25/2003                             | 01/06/2004                             | <br>N           | <br>N        |            |
| 01x-86-58xx                                                             | CHI-WEN                                | L LANG                                     |                              | 10/11/1984                                                      | 01/21/2004                             | 01/06/2004                             | N               | Ν            |            |
| 02x-80-17xx                                                             | ZHEN                                   | TANG                                       |                              | 06/20/1980                                                      | 01/07/2004                             | 01/06/2004                             | N               | Y            | 02/05      |
| 03x-80-17xx                                                             | ZHEN                                   | TANG                                       |                              | 06/20/1980                                                      | 01/07/2004                             | 01/06/2004                             | N               | Y            | 01/08      |
| 11x-86-01xx                                                             | JASON                                  | MOSCETTI                                   |                              | 08/09/1984                                                      | 11/25/2003                             | 01/06/2004                             | N               | Ν            |            |
| 12x-76-34xx                                                             | JUDAH                                  | ROTHSTEIN                                  |                              | 04/28/1983                                                      | 01/07/2004                             | 01/06/2004                             | N               | Ν            |            |
| 13x-94-00xx                                                             | JONATHAN                               | WANG                                       |                              | 07/17/1981                                                      | 11/25/2003                             | 01/06/2004                             | Y               | N            | 02/18      |
| 14x-76-55xx                                                             | MYRIAM                                 | C LE RMONT                                 |                              | 02/10/1984                                                      | 02/03/2004                             | 01/06/2004                             | N               | N            |            |
| 15x-68-03xx                                                             | COLIN                                  | MATSCO                                     |                              | 09/07/1983                                                      | 12/04/2003                             | 01/06/2004                             | N               | N            |            |
| 20x-15-81xx                                                             | LISA                                   | RUKAVINA                                   |                              | 05/31/1985                                                      | 01/07/2004                             | 01/06/2004                             | Y               | N            | 01/08      |
|                                                                         | VERONICA                               | FAULKNER                                   |                              | 03/19/1984                                                      | 11/25/2003                             | 01/06/2004                             | N               | Y            | 12/11      |
| 21x-06-18xx                                                             |                                        | T. T. T. T. T. T. T. T. T. T. T. T. T. T   |                              | 01/13/1981                                                      | 01/07/2004                             | 01/06/2004                             | N               | Ν            |            |
| 21x-06-18xx<br>22x-47-66xx                                              | KRISTEN                                | BUNTING                                    |                              |                                                                 |                                        |                                        |                 |              |            |
| 21x-06-18xx<br>22x-47-66xx<br>23x-08-86xx                               | KRISTEN<br>HEATHER                     | NELSON                                     |                              | 12/11/1970                                                      | 12/18/2003                             | 01/06/2004                             | N               | N            |            |
| 21x-06-18xx<br>22x-47-66xx<br>23x-08-86xx<br>24x-77-86xx                | KRISTEN<br>HEATHER<br>JOSEPH           | NELSON<br>PIPPEN                           |                              | 12/11/1970<br>12/06/1982                                        | 12/18/2003<br>11/25/2003               | 01/06/2004<br>01/06/2004               | N<br>N          | N<br>N       |            |
| 21x-06-18xx<br>22x-47-66xx<br>23x-08-86xx<br>24x-77-86xx<br>25x-61-07xx | KRISTEN<br>HEATHER<br>JOSEPH<br>STEVAN | BONTING<br>NELSON<br>PIPPEN<br>GOZDZIALSKI |                              | 12/11/1970<br>12/06/1982<br>12/10/1974                          | 12/18/2003<br>11/25/2003<br>12/04/2003 | 01/06/2004<br>01/06/2004<br>01/06/2004 | N<br>N<br>N     | N<br>N<br>N  |            |